<u>お客様各位</u>

バンドー化学株式会社

バンドーエラストマー株式会社

### 各種認定書発行申込説明書

## グランメッセシリーズの防火認定書・F☆☆☆☆認定書の写し発行について

グランメッセシリーズは、建築基準法が規定するF☆☆☆☆認定及び不燃材料の下地材との組み合わせにおいて防火認定を受けており ます。弊社では、建築確認などで必要とされるお客様に対して、認定書の写しの交付サービスを実施しております。認定書の写しが必要 なお客様は、下記を熟読のうえ申請フォームに入力いただき、弊社にお申し込みください。

#### 1. 特にご理解いただきたいこと

(1)防火認定は、建築基準法第68条の26第1項に基づき同法第2条第九号及び同法施行令108条の2に基づくものです。

(2)F☆☆☆☆認定は、建築基準法第68条の26第1項に基づき同法第2条第九号及び同法施行令20条の7第4項に基づくものです。
 (3)防火認定取得品は特定の下地およびインクの組み合わせで使用することによって、所定の不燃性を発揮します。

(4)接着剤、シーラーなどの施工用資材は、一般社団法人 日本壁装協会のホームページ記載の「防火壁装施工用接着剤及び施工用資 材登録商品名一覧」のものを使用してください。

※日本壁装協会ホームページ TOP>防火性能について>防火施工管理ラベルについて http://www.wacoa.jp/fire/index.html

#### 2. 申請フォームの入力について

※初回はユーザー登録が必要です。

(1)申請は下地材ごとに分けてお願いします。

- (2)お客様のご連絡に基づき弊社では、「防火認定書の写し」あるいは「F☆☆☆☆認定書の写し」、「防火施エラベル」および、該当する グランメッセ製品の「出荷証明書」を発行いたします。
- (3)申請内容に不備がある場合または、出荷情報が確認できない場合は、認定書の写し、施エラベルの発行はできません。予めご了承く ださい。
- (4)物件で事故等が発生した場合や、申請内容と実際使用した材料が異なっていた場合、過失であっても法律上、お客様も調査対象となる可能性がございます。入力内容に間違いがないか、十分にお確かめください。
- (5)申請いただいた内容については、法律に従って当局に開示する場合があることをご了承ください。その他の事由で第三者に開示する ことはありません。

#### 3. 認定番号と下地材との組み合わせ

(1)適用する下地材によって認定番号、使用可能なグランメッセ製品が異なります。

(2)次頁の表1には弊社で取得した認定番号と、各々に使用する下地材、メディア、ラミネートフィルムの組み合わせを、表2には使用可能 なインクおよび印刷条件を表記しておりますので、この範囲で使用材料を選択願います。なお、下地材の不燃アルミ複合板は表1記 載の2種類に限定されます。ご注意ください。

# ※不燃アルミ複合板下地で申請をいただく場合、メーカーの不燃アルミ複合板のロット番号の確認、照合が必要となりますのでご注意く ださい。

## 表1 下地材・メディア・ラミネートフィルムの組み合わせと認定番号

◎防火認定

| 下地材                                    | 種類 厚み メディア                                                                                                    |                             | メディア                                                       | ラミネートフィルム                                                                                 | 認定番号    |
|----------------------------------------|----------------------------------------------------------------------------------------------------|-----------------------------|------------------------------------------------------------|-------------------------------------------------------------------------------------------|---------|
|                                        |                                                                                                    |                             | НСР                                                        | CLG / CLM FPL<br>FLG / FLM CFL<br>ILG / ILM GAL<br>TLG / TLM VTL<br>HCL RGL<br>WPT II *2  | NM-5754 |
| ガラス                                    | <br>ガラス 6 mm以上 *1                                                                                                    |                             | WPTI                                                       | HCL                                                                                       |         |
|                                        |                                                                                                    |                             | EHG / EHM<br>ASG80 / ASM80<br>MPT80<br>CPT80<br>WPT II     | CLG / CLM FPL<br>FLG / FLM CFL<br>ILG / ILM GAL<br>TLG / TLM VTL<br>DLG / DLM RGL         | NM-4979 |
|                                        |                                                                                                    |                             | CPT80                                                      | WPT II *2                                                                                 |         |
| 建設省告示第 1400<br>号で定める不燃材料<br>すべて(金属板以外) | 石膏ボード( <u>12 mm以上</u> )<br>ケイ酸カルシウム板(5 mm以上)<br>ガラス( <u>3 mm以上</u> )*1 など                                                                                         |                             | EHG / EHM<br>ASG80 / ASM80                                 | FPL<br>CLG / CLM<br>FLG / FLM<br>VTL<br>RGL                                               | NM-4165 |
| 不燃アルミ複合板                               | 三菱ケミカル(株)<br>アルポリック/frAD<br>藤田産業(株)<br>不燃ソレイタfr                                                                                                    | 3.0mm                       | EHG / EHM<br>ASG80 / ASM80                                 | FPL<br>CLG / CLM CFL<br>FLG / FLM GAL<br>ILG / ILM VTL<br>RGL                             | NM-2822 |
| 金属板                                    | ステンレス鋼板<br>反 めっき鋼板<br>圧延鋼板 など                                                                                                    |                             |                                                            |                                                                                           | NM-4466 |
| アルミニウム合金板                              | <jis 4000="" h=""><br/>合金番号:1050、1060、1070、<br/>1100、1200、3003、3004、3105、<br/>5005、5050、5052、6101、7204<br/><jis 4100="" h=""><br/>合金番号:6063、6N01、7003</jis></jis> | 0.5mm<br>以上<br>15.0mm<br>以下 | EHG / EHM<br>STG / STM<br>ASG80 / ASM80<br>ASG100 / ASM100 | FLG / FLM FPL<br>FLG / FLM CFL<br>ILG / ILM GAL<br>TLG / TLM VTL<br>DLG / DLM RGL<br>OLDM | NM-4467 |

\*1 ガラス下地については、線入りガラス・網入りガラスを除きます。

\*2 ガラス下地+透明塩ビ(HCP、CPT80)にミラー印刷+WPTⅡで白抑えの組み合わせによる防火認定(不燃)取得も可能です。

◎F☆☆☆☆認定

| メディア                                                                                           | ラミネートフィルム                                                                                 | 認定番号     |
|------------------------------------------------------------------------------------------------|-------------------------------------------------------------------------------------------|----------|
| EHG/EHM<br>STG / STM<br>ASG80/ASM80<br>ASG100/ASM100<br>MPT80/MTP100<br>CPT80/CPT100<br>WPT II | CLG / CLM FPL<br>FLG / FLM CFL<br>ILG / ILM GAL<br>TLG / TLM VTL<br>DLG / DLM RGL<br>OLDM | MFN-2738 |

※メディアのHタイプとLタイプで認定番号に違いはありません。

※廃番製品についても引き続き書類発行は可能です。別途お問い合わせください。

## 表2 認定取得の可能なインクおよび印刷条件

| プリンターメーカー名        | プリンター名                         | インク名                      | 印刷条件     |
|-------------------|--------------------------------|---------------------------|----------|
| サキム社こったていごっついいが   | JV3/JV33/JV5/JV300/JV330/JV100 | SS、SS2、SS21、HS、EcoHS      |          |
| 林式会社ミマキエンシープリング   | シリーズ                           | ES3、AS5                   |          |
|                   | HP Latex 260/280/820/850       |                           |          |
| ᄲᆠᄼᄽᄆᆠᄓ           | HP Latex 3000/310/315/330/335  | HP792、LX610、HP831、HP832   |          |
|                   | 360/365/560/570                | HP881、HP871、HP872、HP873   |          |
|                   | HP Latex 700/800 シリーズ          |                           |          |
|                   | SC-S30650/S50650/S70650        | Ultra Chrome GS2/GSX インク  |          |
| セイコーエプソン株式会社      | SC-S40650/S60650/S80650        | Ultra Chrome GS3 インク(with |          |
|                   | SC-S9150                       | Red)                      |          |
|                   | XJ/RS/SJ/XC/SP/VP シリーズ         |                           |          |
|                   | XR640、RF640、EJ640              |                           |          |
| ローランド ディー・ジー・株式会社 | VS-640i/540i/300i/             | ECO-SOL MAX, ECO-SOL MAX2 | 400%印刷以下 |
|                   | SP-540i/300i                   |                           |          |
|                   | VG-640/540、SG-540/300          |                           |          |
|                   |                                | EG-Outdoor GX II インク、     |          |
| 油雪气工業株式会社         |                                | 低臭気 HAPs Free IX インク      |          |
| 冲电风工未体式云位         |                                | 低臭気 SX インク                |          |
|                   |                                | eCrystar2.0 インク           |          |
|                   | V1211 <b>-</b> *               | ValueJet、MSINK3A          |          |
| 武藤工業株式会社          |                                | MS31, MS41                |          |
|                   | ApertJet ンリース                  | MP インク、ULVA インク           |          |
| # = ~ 411-        |                                | RICOH Pro AR インク          |          |
| 休式芸社リコー           | RIJUH Pro LOTOUE/LOTOUE        | ※不燃アルミ複合板を除く              |          |

※上記以外のインク(プリンター)の認定については販売元:バンドーエラストマー(株)にお問い合わせください。

## その他施工に関する注意事項

- 1. 印刷後はよく乾燥していることを確認してからラミネート加工してください。
- 2・下地材は、以前に貼り付けていたメディアなどをきれいに取り除き、場合によっては研磨、洗浄を行い、油脂などの有機物、錆、ほこり、 その他の付着物を除去してください。
- 3. 意匠物のうえにさらに他の材料を貼り合わせないでください。

# <u>WEB 申請方法</u>

# <mark>≪ユーザー登録≫</mark> ※初回のみ

初めて WEB 申請される方はユーザー登録をお願いいたします。

| /EB申請ユーザー登録                                                                                                    | 0-862331                                                 | ж <u>ш</u> • :      |          |  |
|----------------------------------------------------------------------------------------------------|----------------------------------------------------------|---------------------|----------|--|
| 〕<br>主意事項                                                                                                    |                                                          | (2)<br>ユーザー情報登録     |          |  |
| 各種書類発行の申請にあたっては、『                                                                                                    | 前にユーザー登録が必要です                                            |                     |          |  |
| 見在、WEB申請いただける内容は以下の通りです。                                                                                                    |                                                          |                     |          |  |
| ・ 耐火設定当なり、耐火設立ライルの先行<br>・ F☆☆☆☆認定書写しの発行<br>・ 出荷証明書の発行                                                                                                    |                                                          |                     |          |  |
| 以下、予めご了承ください。                                                                                                    |                                                          |                     |          |  |
| ユーザー登録後、マイページから各種申請が可能です。<br>登録完了画面、または登録完了メールに記載のURLか<br>Eメールが品かない場合は、お手数ですが迷惑メール交付フォ                                                                                                    | らマイページをご確認ください。<br>レグをご確認ください。                           |                     |          |  |
| ※マイページURLは紛失されないようご注意ください<br>次回以降の申請もマイページからとなります。<br>マイページを見せて、発行する。                                                                                                    | ノールを空話サッ葉: 筋頭をや高い防します                                    |                     |          |  |
| マイペーシをノックマークに登録する、登録元」<br>※ユーザー登録情報に変更があった場合は、マイペー:                                                                                                    | メールを採留する寺、智理をお願い取します。<br>はりご自身でご変更ください。                  |                     |          |  |
| ※1年以上アカウントをご使用になられない場合は、                                                                                                    | 動的に削除となります。ご注意ください。                                      |                     |          |  |
| → X^                                                                                                    |                                                          |                     |          |  |
|                                                                                                    |                                                          |                     |          |  |
| フォームの項目を入力                                                                                                    | してください。*がついているものは                                        | 必須項目となります。          |          |  |
| 入力完了後、「確認」フ                                                                                                    | <b>ミタンを押下します。</b>                                        |                     |          |  |
|                                                                                                    |                                                          |                     |          |  |
| /EB申請ユーザー登                                                                                                    | 録                                                        |                     |          |  |
| 9                                                                                                    |                                                          |                     |          |  |
| 一<br>注意事項                                                                                                    |                                                          | ·····.              | ユーザー情報登録 |  |
| メールアドレス ※ユーザーID*                                                                                                    | メールアドレス(確認用)*                                            |                     |          |  |
| el_info@bandogrp.com                                                                                                    | el_info@bandogrp.com                                     |                     |          |  |
|                                                                                                    |                                                          |                     |          |  |
| <b>生名</b> *                                                                                                    |                                                          |                     |          |  |
| 株式会社●●●工芸                                                                                                    |                                                          |                     |          |  |
|                                                                                                    |                                                          |                     |          |  |
| 営業所名                                                                                                    | 部署名                                                      |                     |          |  |
| 神戸事業所                                                                                                    | 制化工业                                                     |                     |          |  |
|                                                                                                    | <u>本</u> [F=P]                                           |                     |          |  |
|                                                                                                    | ape 1 han                                                |                     |          |  |
| 5.A °                                                                                                    | जर I • म9                                                |                     |          |  |
| <b>氏名<sup>*</sup></b><br>○山△太                                                                                                    | <b>π</b> ς   • πμ                                        |                     |          |  |
| <b>氏名</b> <sup>•</sup><br>○山△太                                                                                                    | τς   F πβ                                                |                     |          |  |
| 氏名 <sup>*</sup> ○山△太 \$\$\$\$\$\$\$\$\$\$\$\$\$\$\$\$\$\$\$\$\$\$\$\$\$\$\$\$\$\$\$\$\$\$                                                                                                    | <b>π</b> ς   • πμ                                        |                     |          |  |
| <b>氏名</b> *<br>○山△太<br><b>修便番号*</b><br>123-4567                                                                                                    | <b>τ</b> ς   - πμ                                        |                     |          |  |
| 氏名* ○山△太 彩便番号* 123-4567                                                                                                    | <b>τ</b> ς     μμ                                        |                     |          |  |
| 5.54° ○山△太 \$\$\$\$\$\$\$\$\$\$\$\$\$\$\$\$\$\$\$\$\$\$\$\$\$\$\$\$\$\$\$\$\$\$                                                                                                    | τς   F #P                                                |                     |          |  |
| <ul> <li>氏名*</li> <li>○山△太</li> <li>郵便番号*</li> <li>123-4567</li> <li>注所*</li> <li>兵庫県神戸市○区○○町1-1-1</li> </ul>                                                                                                    | τς   F #P                                                |                     |          |  |
| 5.54° ○山△太 節便番号* 123-4567 生新* 兵庫県神戸市○区○○町1−1−1                                                                                                    | τς   F #P                                                |                     |          |  |
| 5.54° ○山△太 第便番号* 123-4567 生所* 兵庫県神戸市○区○○町1−1−1 電話番号* 078-111-1111                                                                                                    | τς   F #P                                                |                     |          |  |
| K4° ○山△太 W便番号* 123-4567 生所* 兵庫県神戸市○区○○町1-1-1 電話番号* 078-111-1111                                                                                                    | τς   F #P                                                |                     |          |  |
| 5.5名* <ul> <li>○山△太</li> <li>廖便番号*</li> <li>123-4567</li> <li>生所*</li> <li>兵庫県神戸市○区○○町1−1−1</li> </ul> 8.5番号* <ul> <li>078-111-1111</li> </ul>                                                                                                    | τς   F #P                                                |                     |          |  |
| K4*<br>○山△太 FURTH OF CONTINUES CONTINUES CONTIN | ★TIF#P ★TIF#P ※書類発行申請の際、内容確認のお電話をさせてい                    | ヽただく可能性がございます       |          |  |
| <ul> <li>氏本</li> <li>○山△太</li> <li>■使番号*</li> <li>123-4567</li> <li>注所*</li> <li>氏庫県神戸市○区○○町1-1-1</li> <li>電話番号*</li> <li>078-111-1111</li> <li>携帯電話番号(緊急連絡先)</li> <li>090-999-9999</li> </ul>                                                                                                    | *************************************                    | ヽただく可能性がございます       |          |  |
| <ul> <li>武名*</li> <li>○山△太</li> <li>部便番号*</li> <li>123-4567</li> <li>注所*</li> <li>氏庫県神戸市○区○○町1-1-1</li> <li>電話番号*</li> <li>078-111-1111</li> <li>**電話番号(緊急連絡先)</li> <li>090-999-9999</li> </ul>                                                                                                    | ★TF#P<br>※書類発行申請の際、内容確認のお電話をさせてい                         | ヽただく可能性がございます       |          |  |
| K4* ○山△太 能便番号* 123-4567 生所* 兵庫県神戸市○区○○町1-1-1 電話番号* 078-111-1111 携帯電話番号(緊急連絡先) 090-999-9999 84                                                                                                    | ★TF#P<br>※書類発行申請の際、内容確認のお電話をさせてい                         | ヽただく可能性がございます       |          |  |
| <ul> <li>K4*</li> <li>○山△太</li> <li>都便番号*</li> <li>123-4567</li> <li>生所*</li> <li>兵庫県神戸市○区○○町1-1-1</li> <li>電話番号*</li> <li>078-111-1111</li> <li>*帯電話番号(緊急連絡先)</li> <li>090-999-9999</li> <li>(900-999-9999)</li> <li>(900-999-9999)</li> <li>(111)</li> </ul>                                                                                                    | **!F#P<br>※書類発行申請の際、内容確認のお電話をさせてい<br>施工関係 販売代理店 広告代理店 その | ヽただく可能性がございます<br>▶# |          |  |

| 確認画面                                                  | 面が表示されます。内容に誤りがなければ「登録」ボタンを押下                                                                                                    | っます。     |
|-------------------------------------------------------|----------------------------------------------------------------------------------------------------|----------|
| EB申請ユ-                                                | ーザー登録                                                                                                    |          |
| 注意事項                                                  |                                                                                                    |          |
| ユーザー情報番                                               | 録                                                                                                    |          |
| メールアドレ<br>ス ※ユーザ<br>ーID                               | el_info@bandogrp.com                                                                                                    |          |
| メールアドレ<br>ス (確認用)                                     | el_info@bandogrp.com                                                                                                    |          |
| 社名                                                    | 株式会社●●●工芸                                                                                                    |          |
| 営業所名                                                  | 神戸事業所                                                                                                    |          |
| 部署名                                                   | 製作部                                                                                                    |          |
| 氏名                                                    | ⊖山△★                                                                                                    |          |
| 郵便番号                                                  | 123-4567                                                                                                    |          |
| 住所                                                    | 兵庫県神戸市〇区〇〇町1-1-1                                                                                                    |          |
| 電話番号                                                  | 078-111-1111                                                                                                    |          |
| 携帯電話番号                                                | 090-999-9999                                                                                                    |          |
| <ul> <li>(緊急連絡先)</li> <li>(緊急連絡先)</li> </ul>          | 香板製作会社                                                                                                    |          |
|                                                       |                                                                                                    |          |
| , R 🗸                                                 | 28                                                                                                    |          |
|                                                       |                                                                                                    |          |
|                                                       |                                                                                                    |          |
| 金球かっ                                                  | む」しました。 登録元 J の 自動 返信メールを こ 確認くたさい。                                                                                                    |          |
| B申請ユー                                                 | ザー登録                                                                                                    |          |
|                                                       |                                                                                                    |          |
|                                                       | ご登録ありがとうございました。                                                                                                    |          |
|                                                       | 白動海信メールたる政務ノゼナい                                                                                                    |          |
|                                                       | 日勤返信人一ルをと確認ください。                                                                                                    |          |
| 返信メールが受信さ                                             | れない場合は以下の原因が考えられます。                                                                                                    |          |
| 感メール扱いとなっ                                             | ている ⇒ noreply@kintoneapp.comからのメールを受信できるよう設定等ご確認ください                                                                                                    |          |
| 1録したメールアドレ                                            | スが間違えている ⇒ 下記「Myページ」のボタンをクリックし、メールアドレスを確認してください                                                                                                    |          |
| ■時にエラーが発生                                             | している ⇒ お手敷ですが、別連お問い合わせください                                                                                                    |          |
|                                                       | ・希 Myページ                                                                                                    |          |
| 登録完了                                                  | アメールにはマイページ URL が記載されております。                                                                                                    |          |
| マイペー                                                  | -ジリRレけ紛失されたいようご注音ください。                                                                                                    |          |
| ×11.4                                                 |                                                                                                    |          |
| (マイペー                                                 | -ジをブックマークに登録する、自動返信メールを保管する等、管理をお                                                                                                    | 願い致します。) |
| 90↑↓:                                                 | : GCパーエ521マーJWEB申請ユーザーに登録いただきありがたございます。 - ッセーラ (チキスー 〇 株素 - ロ X                                                                                                    |          |
| <u>メッセージ</u> ヘルプ                                      |                                                                                                    |          |
|                                                       |                                                                                                    |          |
| ンドーエラストマー】                                            | WEB申請ユーザーに登録いただきありがとうございます。                                                                                                    |          |
| バンドーエラストマー<br>宛先 oel_info@ba                          | 御 <autoreply@kintoneapp.com> (回) 下) 2014 (の) 主則に2014 (の) 注対に2014 (の) 14:37</autoreply@kintoneapp.com>                                                                                                    |          |
| メッセージは、シスラ                                            | ▲ ▲ ▲ ▲ ▲ ▲ ▲ ▲ ▲ ▲ ▲ ▲ ▲ ▲ ▲ ▲ ▲ ▲ ▲                                                                                                    |          |
| は受付けておりません                                            | va                                                                                                    |          |
| 山△太様                                                  |                                                                                                    |          |
| Eは、【バンドーエラフ                                           | ヽトマー】WEB 申請ユーザー登録、該にありがとうございます。                                                                                                    |          |
| URL よりマイページ                                           | にアクセスいただき、「各種申請フォーム」リンクから申請手続きをすすめてください。                                                                                                    |          |
| イベージ URL】                                             |                                                                                                    |          |
| Albeit uniele verpro<br>Standardsete († 1944          | anderse researed at the STANDARD STANDARD researing researing the STANDARD STANDARD apparent Standard Standard<br>On Standard Standard Theory ("Second Internet Construction Standard Standard Standard Standard Standard Standard                                                                                                    |          |
| 101 Notice States                                     | ****21181.******************************                                                                                                    |          |
| 1 98, 2008er, Ale                                     | NO ALMAN CALLS A COMPLEX AND INCOME AN ADVISED AND ADVISED AND ADVISED AND ADVISED AND ADVISED ADVISED |          |
| (ページ LIRE 1499年3)                                     | 11回点月(四日)など月日前に「利用」と「21」のACM())<br>れないようご注意ください、次回以降の申請もマイベージからとなります。                                                                                                    |          |
| <ul> <li>、&gt; URL は初天さ</li> <li>ユーザー登録内容に</li> </ul> | マンティー アノンはやったビジョンの回の時の11日 マイ・・・アングラビ ゆりあす。<br>変更があった場合は速やかにマイベージの「編集」ボタンから、変更を行ってください。                                                                                                    |          |
| ユーザー登録や申請                                             | について、ご質問等ございましたらお気軽にお問い合わせください。                                                                                                    |          |
| メールにお心当りのな                                            | い場合は、お手数ですが下記メールアドレス宛に                                                                                                    |          |
| <pre>sいただけますようお</pre>                                 | 頼い甲し上げます。                                                                                                    |          |
| into@bandogrp.com                                     | 1                                                                                                    |          |

今後とも、バンドーエラストマー株式会社を宣しくお願い申し上げます。

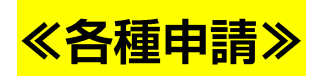

マイページ URL から各種申請を行います。

| ① 登録完了メールに記載の URL からマイページを開きます。                                                                                                    |
|----------------------------------------------------------------------------------------------------|
| G 号 ○ ↑ ↓ = 100/F-IS2N?-IWEB時載2-ザーに登録いただきかがたンだをいます。 - かせーラ (F4スー                                                                                                    |
| $\begin{array}{c c c c c c c c c c c c c c c c c c c $                                                                                                    |
| 【/Cンドーエラストマー】WEB申請ユーザーに登録いただきありがとうごさいます。<br>() () () 10 - 1737トマー和 (autorem)/wikintoneano com)                                                                                                    |
| 8         e_intelbandage.com         2004(1001 (k)) 14:37                                                                                                    |
|                                                                                                    |
| ○山△大株<br>この度は、【パンドーエラストマー】WEB 申請ユーザー登録、派にありがとうございます。                                                                                                    |
| 下記、URLよりマイページにアクセスいただき、「岳橿申請フォーム」リンクから申請手続きをすすめてください。                                                                                                    |
|                                                                                                    |
| No deservative of the Control of the State of Billion of the Control of Control of Contr |
|                                                                                                    |
| また、ユーザー登録内容に変更があった場合は湿やかにマイベージの「編集」ボタンから、変更を行ってください。<br>ケル・コーザー登録の実際について、「世界集下がいま」たらに考測にし思い合わせください。                                                                                                    |
| キャー → 」 正成で中国・シャービーというシスカ級につかっていた。<br>第二本ノールにお心当りのないですが下記メールアドレス際に<br>二本サールではなったりを発示し、レイオール                                                                                                    |
| XXI&V/2/2) X * 4 > 2000/ # U_L/X * 1<br>eLinfo@bandogr.com                                                                                                    |
| 今後とも、パンドーエラストマー株式会社を宜しくお願い申し上げます。                                                                                                    |
| ② マイページが開きます。「各種申請フォーム」ボタンを押下します。                                                                                                    |
| パンドーエラストマー 申請用マイページ                                                                                                    |
| 各種申請フォーム                                                                                                    |
|                                                                                                    |
| ユーザー番号 メールアドレス ※ユーザーID<br>00024 el_info@bandogrp.com                                                                                                    |
| 社名 常業所名 部署名<br>株式会社●●●工芸 禘戸営業所 製作部                                                                                                    |
| <b>氏名</b><br>○山△太                                                                                                    |
| <b>豚便番号 住所</b><br>123-4567 兵庫県神戸市○区○○町1-1-1                                                                                                    |
| 電話番号 携带電話番号 (緊急遠結先)<br>078-111-1111                                                                                                    |
| <b>業種 その他詳細</b><br>者板製作会社                                                                                                    |
| 中請援歴                                                                                                    |
| 発行状況 受付番号 申請書類 下地 施工内容 メディア ラミネートフイルム 発行日 発送方法 管理番号                                                                                                    |
|                                                                                                    |
| (3) 各種甲請フォームが開きます。                                                                                                    |
| 確認事項に同意いただけたら、「同意する」にチェックを入れ、「次へ」ボタンを押下します。                                                                                                    |
| BANDO                                                                                                    |
| 各種申請フォーム                                                                                                    |
|                                                                                                    |
| 電影争発 中込者項電 中副内容 中副内容計画U 中副内容計画U 市副内容計画U 言刻达10元<br>由込み前に下記内容についてご確認ください                                                                                                    |
| ☆初めて申請される方はユーザー登録からお願いします。                                                                                                    |
| ① お申込みの前に、 <b>必ず申込説明書</b> をよくお読みください。<br>② た申込 2019年 - 1017年 時点 - 1019年 時につきませる たちやつざいます                                                                                                    |
| ● ジャーだがいちゃくジャントで「小川市をビルジンド地口」、中立は水やしと切れずりとしています。<br>③ 発送方法につきましては、発行音類は信書となりますので、簡易書館またはレクーバックの郵便発送のみとなります。<br>※他会学ドキは「感音学校」とかりますのでき食くどあい(信書の学校ビアリンプ)                                                                                                    |
| <ul> <li>(4) お申し込み後、3営業目内の売送となります。</li> <li>(4) お申し込み後、3営業目内の売送しなります。</li> <li>(4) お申ししたりは、1000000000000000000000000000000000000</li></ul>                                                                                                    |
| 以上について確認し、規定を遵守することに同意しますか?                                                                                                    |
|                                                                                                    |
|                                                                                                    |
|                                                                                                    |

| ④ ユーザーID に、登録したメールアドレスを入力します。                                                                                           |                 |
|----------------------------------------------------------------------------------------------------|-----------------|
| 入力後、Enterキー(または右側のボタン)を押下します。                                                                                           |                 |
| BANDO                                                                                                    |                 |
| 各種申請フォーム                                                                                                    |                 |
| ②         ③         ④         ⑤           確認事項         中込荷情報         申請內容         申請內容詳細③         申請內容詳細③         普類送付先 |                 |
| 申込者情報 入力                                                                                                    |                 |
| ユーナーロ (メールアドレス)                                                                                                    |                 |
| el_info@bandogrp.com<br>つ<br>力後、エンラーキーを押下または右側のボタンをシーー                                                                  |                 |
|                                                                                                    |                 |
| 以下の項目は、ユーサー登録されたアーダか目期で入力されます。<br>登録機械が異なる場合は、マイページより修正使に申請を開始してください。                                                   |                 |
| ユーザー番号 社名 氏名                                                                                                    |                 |
|                                                                                                    |                 |
| 解使善守 住所。                                                                                                    |                 |
| 電話音号                                                                                                    |                 |
|                                                                                                    |                 |
| ← <b>戻る</b> → 次へ II 一時保存                                                                                                |                 |
| ⑤ ユーザー登録がお済みの場合は、ユーザー情報が自動入力さ                                                                                           | れます。            |
| 「次へ」ボタンを押下します。                                                                                                    |                 |
| BANDO                                                                                                    |                 |
| 各種申請フォーム                                                                                                    |                 |
| ○ (2) (3) (4) (5) (4) (5) (5) (6) (6) (7) (7) (7) (7) (7) (7) (7) (7) (7) (7                                            |                 |
| 申込者情報 入力                                                                                                    |                 |
| $\Box - \Psi - ID (x - h \mathcal{P} F \cup Z)$                                                                         |                 |
| emeeveenoogp.com<br>= 入力後、エンターキーを厚下または右側のボタンをクリッ<br>クしてください                                                             |                 |
| 以下の項目は、ユーザー登録されたデータが自動で入力されます。                                                                                          |                 |
| 登録情報が異なる場合は、マイページより修正後に申請を開始してください。                                                                                     |                 |
| ユーザー毎号*         社名*         氏名*           00024         株式会社会会単工匠         Oulu△太                                        |                 |
| S##0° (25°                                                                                                    |                 |
| 123-4567 兵庫県停庁市〇区〇〇町1-1-1                                                                                               |                 |
| 電話書号                                                                                                    |                 |
|                                                                                                    |                 |
|                                                                                                    | _               |
| ⑥ 申請内容を入力していきます。                                                                                                    |                 |
| 必要書類にチェックを入れます。                                                                                                    |                 |
| BANDO                                                                                                    |                 |
| 各種申請フォーム                                                                                                    |                 |
| ②         ③         ④         ⑤           確認事項         申込者情報         申請內容         申請內容詳細①         申請內容詳細②               | ——⑥<br>■② 書類送付先 |
| 申請内容 入力                                                                                                    |                 |
|                                                                                                    |                 |
| 必要養類 <sup>®</sup><br>□ 防火認定書写し □ 防火施エラベル □ F☆☆☆☆認定書写し □ 出荷証明書                                                           |                 |
| ← 戻る → 次へ Ⅱ 一時保存                                                                                                    |                 |
|                                                                                                    |                 |

| 谷種甲請ノ                                                                                                    | 1オーム                                                                                                    |                                                                                                    |                                                              |                                                                                                    |                                                                                                    |
|----------------------------------------------------------------------------------------------------|----------------------------------------------------------------------------------------------------|----------------------------------------------------------------------------------------------------|--------------------------------------------------------------|----------------------------------------------------------------------------------------------------|----------------------------------------------------------------------------------------------------|
| ⊘<br>確認東面                                                                                                    | ──────────────────────────────────────                                                                                                    |                                                                                                    |                                                              | 5                                                                                                    | — <b>6</b><br>聿粄详付先                                                                                    |
| 申請内容                                                                                                    | 入力                                                                                                    |                                                                                                    |                                                              | .1. M3 L 3.2-L M L MM (C)                                                                                                    | EXCIT                                                                                                  |
|                                                                                                    |                                                                                                    |                                                                                                    |                                                              |                                                                                                    |                                                                                                    |
| 必要書類                                                                                                    | 1. □ 昨少佐エラベル                                                                                                    |                                                                                                    |                                                              |                                                                                                    |                                                                                                    |
| ₩火器定量与                                                                                                    | 0 的欠加エラベル                                                                                                    | LAXAX BE                                                                                                    | <b>日今日 山何証明書</b>                                             |                                                                                                    |                                                                                                    |
| 防火認定書写                                                                                                    |                                                                                                    |                                                                                                    |                                                              |                                                                                                    |                                                                                                    |
| - 1 部数を入力してくだ                                                                                                    | +<br>さい                                                                                                    |                                                                                                    |                                                              |                                                                                                    |                                                                                                    |
|                                                                                                    |                                                                                                    |                                                                                                    |                                                              |                                                                                                    |                                                                                                    |
| ← 戻る                                                                                                    | → 次へ II                                                                                                    | 一時保存                                                                                                    |                                                              |                                                                                                    |                                                                                                    |
|                                                                                                    |                                                                                                    |                                                                                                    |                                                              |                                                                                                    |                                                                                                    |
| ックと部数入力                                                                                                    | が完了したら、「次へ                                                                                                    | ヽ」ボタンを押下し                                                                                                    | <i>、</i> ます。                                                 |                                                                                                    |                                                                                                    |
|                                                                                                    |                                                                                                    |                                                                                                    | <b>76 7</b> °                                                |                                                                                                    |                                                                                                    |
| DO                                                                                                    |                                                                                                    |                                                                                                    |                                                              |                                                                                                    |                                                                                                    |
| <b>夕任士</b> 主=                                                                                                    |                                                                                                    |                                                                                                    |                                                              |                                                                                                    |                                                                                                    |
| 各種甲請フ                                                                                                    | /オーム                                                                                                    |                                                                                                    |                                                              |                                                                                                    |                                                                                                    |
|                                                                                                    |                                                                                                    | 3                                                                                                    | (4)                                                          | (5)                                                                                                    | 6                                                                                                    |
| ✓ 確認事項                                                                                                    | 申认者情報                                                                                                    | 由諸内容                                                                                                    | □ 申請内容詳細①                                                    | ● 申請内容詳細②                                                                                                    | 書類送付先                                                                                                  |
|                                                                                                    |                                                                                                    |                                                                                                    |                                                              |                                                                                                    |                                                                                                    |
| 申請内容                                                                                                    | 入力                                                                                                    |                                                                                                    |                                                              | !注意!                                                                                                    |                                                                                                    |
|                                                                                                    |                                                                                                    |                                                                                                    |                                                              |                                                                                                    |                                                                                                    |
|                                                                                                    |                                                                                                    |                                                                                                    |                                                              | \ <u>⊢</u> ' <u></u> \' hhb   '                                                                                                    |                                                                                                    |
|                                                                                                    |                                                                                                    |                                                                                                    |                                                              | 1017(1)2-                                                                                                    | フヘルは他上面釵以上0                                                                                            |
| 必要書類                                                                                                    |                                                                                                    |                                                                                                    |                                                              | 発行できる                                                                                                    | ラヘルは施工面数以上0<br>ほせん。                                                                                    |
| 必要書類 <sup>●</sup><br>☑ 防火認定書写                                                                                                    | :し 🔽 防火施エラベル                                                                                                    | ✓ F☆☆☆☆認定書                                                                                                    | 客し ☑ 出荷証明書                                                   | 発行できる<br>(例.施工                                                                                                    | フヘルは施工面数以上の<br>にせん。<br>面数が3面であれば、1                                                                     |
| 必要書類<br>☑ 防火認定書写                                                                                                    | :し 🔽 防火施エラベル                                                                                                    | ☑ F☆☆☆☆認定書                                                                                                    | 書写し 🔽 出荷証明書                                                  | 発行できま<br>(例. <u>施工</u><br>                                                                                                    | ラヘルは施工面数以工の<br>ません。<br>面数が3面であれば、1-                                                                    |
| 必要書類<br>図 防火認定書写<br>防火認定書写                                                                                                    | 3.し ☑ 防火施エラベル<br>防火施エラベ                                                                                                    | ☑ F☆☆☆☆認定1<br>:ル・                                                                                                    | ■写し 図 出荷証明書                                                  | <ul> <li>(例. 施工</li> <li>(例. 施工</li> <li>範囲で入:</li> </ul>                                                                                                    | ラヘルは施工面数以上0<br>Eせん。<br>面数が3面であれば、1<br><u>カしてください。</u> )                                                |
| 必要書類 <sup>●</sup><br>✓ 防火認定書写<br>防火認定書写 <sup>●</sup>                                                                                                    | 50 図 防火施エラベル<br>防火施エラベ<br>+ -                                                                                                    | F☆☆☆☆認定¶ :ル* 2 + *                                                                                                    | ■写し 図 出荷証明書<br>※施工面数のご確認をお願いし<br>施工面数以上の防火施工ラへ               | <ul> <li>税行できま</li> <li>(例.施工</li> <li>範囲で入:</li> </ul>                                                                                                    | ライルは施工面数以上0<br>ません。<br>面数が3面であれば、1<br><u>カしてください。</u> )                                                |
| 必要書類<br>図 防火認定書写<br>防火認定書写<br>− 1<br>部数を入力してくだ                                                                                                    | I ■ 防火施エラベル     防火施エラベル     防火施エラベ     ホラベル     ホラベル     ホラベ     ホー     ホー | <ul> <li>✓ F☆☆☆☆認定1</li> <li>:ル・</li> <li>2 + ※</li> <li>てください</li> </ul>                                                                                                    | 写し 図 出荷証明書<br>施工面数のご確認をお願いし<br>施工面数以上の防火施工ラへ<br>予めご了承ください    | <ul> <li>税行できま<br/>(例. 施工<br/>範囲で入:<br/></li> </ul>                                                                                                    | ラヘルは施工面数以上0<br>Eせん。<br><u>面数が3面であれば、1</u><br><u>カしてください。</u> )                                         |
| <b>必要書類</b><br>▼ 防火認定書写<br>防火認定書写<br>- 1<br>部数を入力してくだ                                                                                                    | し 図 防火施エラベル<br>防火施エラベ<br>+                                                                                                    | ■ F☆☆☆☆認定都<br>い<br>2 + *<br>てください                                                                                                    | ■写し 図 出荷証明書<br>※施工面数のご確認をお願いし<br>施工面数以上の防火施工ラへ<br>予めご了承ください  |                                                                                                    | ラヘルは施工面数以上0<br>Eせん。<br><u>面数が3面であれば、1</u><br><u>カしてください。</u> )                                         |
| 必要書類<br>図 防火認定書写<br>防火認定書写<br>- 1<br>部数を入力してくだ<br>E☆☆☆☆認定書写                                                                                                    | し 図 防火施エラベル<br>防火施エラベ<br>+                                                                                                    | <ul> <li>✓ F☆☆☆☆認定</li> <li></li> <li></li> <li>2</li> <li>+</li> <li></li> <li><td>■写し 図 出荷証明書<br/>施工面数のご確認をお願いし<br/>施工面数以上の防火施工ラへ<br/>予めご了承ください</td><td><ul> <li>税行できま</li> <li>(例.施工</li> <li>範囲で入:</li> </ul></td><td>ラヘルは施工面数以上0<br/>ません。<br/><u>面数が3面であれば、1</u><br/><u>カしてください。</u>)</td></li></ul>                                                                                                    | ■写し 図 出荷証明書<br>施工面数のご確認をお願いし<br>施工面数以上の防火施工ラへ<br>予めご了承ください   | <ul> <li>税行できま</li> <li>(例.施工</li> <li>範囲で入:</li> </ul>                                                                                                    | ラヘルは施工面数以上0<br>ません。<br><u>面数が3面であれば、1</u><br><u>カしてください。</u> )                                         |
| 必要書類<br>図 防火認定書写<br>防火認定書写<br>- 1<br>部数を入力してくだ<br>F☆☆☆☆認定書写                                                                                                    | は 図 防火施エラベル<br>防火施エラベ<br>+                                                                                                    | F☆☆☆☆認定¶ U U                                                                                                    | 写し 図 出荷証明書<br>施工面数のご確認をお願いし<br>施工面数以上の防火施工ラへ<br>予めご了承ください    | 第77年2<br>発行できま<br>(例.施工<br>範囲で入:<br>***********************************                                                                                                    | ラヘルは施工面数以上0<br>Eせん。<br><u>面数が3面であれば、1</u><br><u>カしてください。</u> )                                         |
| 必要書類<br>図 防火認定書写<br>防火認定書写<br>- 1<br>部数を入力してくだ<br>F☆☆☆☆認定書写<br>- 1<br>部数を入力してくだ                                                                                                    | は 図 防火施エラベル<br>防火施エラベ<br>+                                                                                                    | <ul> <li>         F☆☆☆☆認定都     </li> <li>         2 + *     </li> <li>         7 &lt; ださい </li> </ul>                                                                                                    | ■写し 図 出荷証明書<br>※施工面数のご確認をお願いし<br>施工面数以上の防火施工ラへ<br>予めご了承ください  | 第77年2<br>発行できま<br>(例. 施工<br>範囲で入:                                                                                                    | ラヘルは施工面数以上0<br>Eせん。<br><u>面数が3面であれば、1</u><br><u>カしてください。</u> )                                         |
| <ul> <li>必要書類</li> <li>図 防火認定書写</li> <li></li></ul>                                                                                                    | し 図 防火施エラベル<br>防火施エラベ<br>・                                                                                                    | <ul> <li>✓ F☆☆☆☆認定</li> <li>Sル・     </li> <li>2 +     <li>T     </li> <li>1 +     </li> <li>T     <li>T     </li> </li></li></ul>                                                                                                    | ■写し 図 出荷証明書<br>*施工面数のご確認をお願いし<br>施工面数以上の防火施工ラへ<br>予めご了承ください  | <ul> <li>税行できま</li> <li>(例.施工</li> <li>範囲で入:</li> </ul>                                                                                                    | ライルは施工面数以上0<br>ません。<br><u>面数が3面であれば、1</u><br><u>カしてください。</u> )                                         |
| 必要書類<br>図 防火認定書写<br>防火認定書写<br>- 1<br>部数を入力してくだ<br>F☆☆☆☆認定書写<br>- 1<br>部数を入力してくだ                                                                                                    | じ 図 防火施エラベル     防火施エラベル     防火施エラベル     ・・・・・・・・・・・・・・・・・・・・・・・・・・・・・・・・・                                                                                                    | <ul> <li>▼☆☆☆⊗定1</li> <li>************************************</li></ul>                                                                                                    | 写し 図 出荷証明書<br>施工面数のご確認をお願いし<br>施工面数以上の防火施工ラへ<br>予めご了承ください    | 発行できま<br>(例.施工<br>範囲で入:<br>***********************************                                                                                                    | ラベルは施工面数以上0<br>きせん。<br><u>面数が3面であれば、1</u><br><u>カしてください。</u> )                                         |
| <ul> <li>必要書類</li> <li>防火認定書写</li> <li>ウ</li> <li>1</li> <li>部数を入力してくだ</li> <li>F☆☆☆☆認定書写</li> <li>-</li> <li>1</li> <li>部数を入力してくだ</li> <li>出荷証明書をご希</li> </ul>                                                                                                    | 【し 図 防火施エラベル<br>防火施エラベ<br>・<br>・<br>・<br>・<br>・<br>・<br>・<br>・<br>・<br>・<br>・<br>・<br>・                                                                                                    | <ul> <li>F☆☆☆☆認定1</li> <li>ア☆☆☆☆認定1</li> <li>ア☆☆☆☆認定1</li> <li>マ</li> <li>キ</li> <li>*</li> <li>*</li> <li< td=""><td>■写し 図 出荷証明書<br/>※施工面数のご確認をお願いし<br/>施工面数以上の防火施工ラへ<br/>予めご了承ください</td><td>発行できま<br/>(例.<u>施工</u><br/><u>範囲で入:</u><br/>*<br/>*<br/>*<br/>*<br/>*<br/>*<br/>*<br/>*<br/>*<br/>*<br/>*<br/>*<br/>*</td><td>ライルは施工面数以上の<br/>Eせん。<br/><u>面数が3面であれば、1</u><br/><u>カしてください。</u>)<br/>書にチェックを入れた場合</td></li<></ul>                                                                                              | ■写し 図 出荷証明書<br>※施工面数のご確認をお願いし<br>施工面数以上の防火施工ラへ<br>予めご了承ください  | 発行できま<br>(例. <u>施工</u><br><u>範囲で入:</u><br>*<br>*<br>*<br>*<br>*<br>*<br>*<br>*<br>*<br>*<br>*<br>*<br>*                                                                                                    | ライルは施工面数以上の<br>Eせん。<br><u>面数が3面であれば、1</u><br><u>カしてください。</u> )<br>書にチェックを入れた場合                         |
| <ul> <li>必要書類</li> <li>防火認定書写</li> <li>内</li> <li>市</li> <li>市</li>     &lt;</ul> | <ul> <li>3.1.1.1.1.1.1.1.1.1.1.1.1.1.1.1.1.1.1.1</li></ul>                                                                                                    | ▼ F☆☆☆☆認定1<br>ペル*<br>2 + *<br>マください                                                                                                    | ■写し 図 出荷証明書<br>※施工面数のご確認をお願いし<br>施工面数以上の防火施工ラへ<br>予めご了承ください  | 第77年2<br>第行できま<br>(例.施工<br>範囲で入:<br><sup>5</sup><br><sup>5</sup><br><sup>1</sup><br><sup>1</sup><br><sup>1</sup><br><sup>1</sup><br><sup>1</sup><br><sup>1</sup>                                                                                                    | ラベルは施工面数以上の<br>ません。<br>面数が3面であれば、1<br>カしてください。)<br>書にチェックを入れた場合<br>るエリアです。                             |
| <ul> <li>必要書類</li> <li>図 防火認定書写</li> <li>防火認定書写</li> <li>一 1</li> <li>部数を入力してくだ</li> <li>F☆☆☆☆認定書写         <ul> <li>1</li> <li>部数を入力してくだ</li> <li>出荷証明書をご希</li> </ul> </li> </ul>                                                                                                    | <ul> <li>B 図 防火施エラベル</li> <li>防火施エラベル</li> <li>防火施エラベ</li> <li>サーク</li> <li>セック</li> <li>セック</li> <li>・</li> <li>・</li></ul>                                                                                                    | <ul> <li>▼☆☆☆☆認定1</li> <li>い</li> <li>2</li> <li>+</li> <li>?</li> <li>1</li> <li>+</li> <li>てください</li> <li>1</li> <li>+</li> <li>t</li> <li>たください</li> </ul>                                                                                                    | ■写し 図 出荷証明書<br>※施工面数のご確認をお願いし<br>施工面数以上の防火施工ラへ<br>予めご了承ください  | 第77年2<br>第行できま<br>(例.施工<br>範囲で入:<br><sup>1</sup><br><sup>1</sup><br><sup>1</sup><br><sup>1</sup><br><sup>1</sup><br><sup>1</sup><br><sup>1</sup><br><sup>1</sup><br><sup>1</sup><br><sup>1</sup>                                                                                                    | ラベルは施工面数以上の<br>ません。<br>面数が3面であれば、1<br><u>カしてください。</u> )<br>書にチェックを入れた場合<br>るエリアです。                     |
| <ul> <li>必要書類</li> <li>ア 防火認定書写</li> <li>市 1</li> <li>部数を入力してくだ</li> <li>F☆☆☆☆認定書写</li> <li>1</li> <li>部数を入力してくだ</li> <li>出荷証明書をご希</li> <li>出荷証明書 宛名</li> </ul>                                                                                                    | は 図 防火施エラベル<br>防火施エラベ<br>・<br>・<br>・<br>・<br>・<br>・<br>・<br>・<br>・<br>・<br>・<br>・<br>・                                                                                                    | ▼ F☆☆☆☆認定1<br>、ル・<br>2 + ※<br>でください<br>もお願いします                                                                                                    | ■写し 図 出荷証明書<br>※施工面数のご確認をお願いし<br>施工面数以上の防火施工ラへ<br>予めご了承ください  | 発行できま<br>(例.施工<br>範囲で入:                                                                                                    | ハルは施工面数以上の<br>ません。<br><u>面数が3面であれば、1</u><br><u>カしてください。</u> )<br>書にチェックを入れた場行<br>るエリアです。<br>、 <u>カ</u> |
| <ul> <li>必要書類</li> <li>図 防火認定書写</li> <li>一 1</li> <li>部数を入力してくだ</li> <li>F☆☆☆☆認定書写</li> <li>一 1</li> <li>部数を入力してくだ</li> <li>出荷証明書 宛名</li> <li>株式会社●●●</li> <li>改範略でご早入くた</li> </ul>                                                                                                    | B 図 防火施エラベル     B 火施エラベル     B 火施エラベ     B 火施エラベ     C                                                                                                    | <ul> <li>▼F☆☆☆☆認定1</li> <li>*</li> <li>2 +</li> <li>*</li> <li>2 +</li> <li>*</li> <li>*</li> <li>1 +</li> <li>てください</li> <li>たお願いします</li> </ul>                                                                                                    | ■写し 図 出荷証明書<br>※施工面数のご確認をお願いし<br>施工面数以上の防火施工ラへ<br>予めご了承ください  | 第77年2<br>発行できま<br>(例.施工<br><u>範囲で入:</u><br>ジェす<br>ジルは発行できません<br>出荷証明<br>表示される<br><u>・宛名のフ</u><br><u>・物件情報</u>                                                                                                    | アヘルは施工面数以上の<br>ません。<br>面数が3面であれば、1<br>カしてください。)<br>書にチェックを入れた場合<br>るエリアです。<br>、力<br><u>認記載の選択</u>      |
| <ul> <li>必要書類</li> <li>図 防火認定書写</li> <li>一 1</li> <li>部数を入力してくだ</li> <li>F☆☆☆☆認定書写</li> <li>一 1</li> <li>部数を入力してくだ</li> <li>出荷証明書をご希</li> <li>出荷証明書 宛名</li> <li>株式会社●●●□</li> <li>敬称略でご記入くだ</li> </ul>                                                                                                    | <ul> <li>B 図 防火施エラベル</li> <li>防火施エラベル</li> <li>防火施エラベル</li> <li>サ - </li> <li>大 数を入力し</li> <li>出荷証明書</li> <li>・</li> <li>・</li> <li></li></ul>                                                                                                    | <ul> <li>▼☆☆☆☆認定1</li> <li>い</li> <li>2 +</li> <li>?</li> <li>?</li> <li>1 +</li> <li>てください</li> <li>1 +</li> <li>さください</li> </ul>                                                                                                    | なので確認をお願いし 施工面数ので確認をお願いし 施工面数以上の防火施工ライ 予めご了承ください             | <ul> <li>第77年2</li> <li>発行できま<br/>(例.施工<br/>範囲で入:<br/>範囲で入:</li> <li>北は発行できません</li> <li>出荷証明<br/>表示される</li> <li>・宛名の刀</li> <li>・物件情報</li> <li>をしてくだ</li> </ul>                                                                                                    | ハルは施工面数以上の<br>ません。<br>面数が3面であれば、1<br>カしてください。)<br>書にチェックを入れた場合<br>るエリアです。<br>、力<br>設記載の選択<br>さい。       |
| <ul> <li>必要書類</li> <li>防火認定書写</li> <li>一</li> <li>1</li> <li>部数を入力してくだ</li> <li>F☆☆☆☆認定書写</li> <li>一</li> <li>1</li> <li>部数を入力してくだ</li> <li>出荷証明書をご希</li> <li>出荷証明書 宛名</li> <li>株式会社●●●□</li> <li>敬称略でご記入くだ</li> </ul>                                                                                                    | <ul> <li>         び 防火施エラベル<br/>防火施エラベ<br/>下式<br/>:</li></ul>                                                                                                    | <ul> <li>▼☆☆☆認定1</li> <li>パル・</li> <li>2 +</li> <li>ママください</li> <li>1 +</li> <li>てください</li> </ul>                                                                                                    | ▶ 写し 図 出荷証明書<br>※施工面数のご確認をお願いし<br>施工面数以上の防火施工ラへ<br>予めご了承ください | <ul> <li>株式できます。</li> <li>(例.施工<br/>範囲で入:</li> <li>範囲で入:</li> <li>(例.施工<br/>範囲で入:</li> <li>(例.施工<br/>部)</li> <li>(例.施工<br/>部)</li> <li>(例.施工<br/>部)</li></ul> | ハルは施工面数以上の<br>ません。<br>面数が3面であれば、1<br>カしてください。)<br>書にチェックを入れた場合<br>るエリアです。<br>、力<br>設記載の選択<br>さい。       |
| 必要書類<br>図 防火認定書写<br>ト<br>ホ<br>ホ<br>ホ<br>大<br>大<br>六<br>六<br>六<br>六<br>六<br>六<br>六<br>六<br>六<br>六<br>六<br>六<br>六                                                                                                    | <ul> <li>3.1.1.1.1.1.1.1.1.1.1.1.1.1.1.1.1.1.1.1</li></ul>                                                                                                    | <ul> <li>▼F☆☆☆☆認定1</li> <li>*</li> <li>2 +</li> <li>*</li> <li>2 +</li> <li>*</li> <li>1 +</li> <li>てください</li> <li>5お願いします</li> </ul>                                                                                                    | ■写し 図 出荷証明書<br>※施工面数のご確認をお願いし<br>施工面数以上の防火施工ラへ<br>予めご了承ください  | <ul> <li>株式できま<br/>(例.施工<br/>範囲で入:<br/>範囲で入:</li> <li>北は発行できません</li> <li>出荷証明<br/>表示される</li> <li>・宛名のブ<br/>・物件情報</li> <li>をしてくだ</li> </ul>                                                                                                    | ハルは施工面数以上の<br>ません。<br>面数が3面であれば、1<br>カしてください。)<br>書にチェックを入れた場合<br>るエリアです。<br>、力<br>認記載の選択<br>さい。       |
| <ul> <li>必要書類</li> <li>図 防火認定書写</li> <li>一 1</li> <li>部数を入力してくだ</li> <li>F☆☆☆☆認定書写</li> <li>一 1</li> <li>部数を入力してくだ</li> <li>出荷証明書をご希</li> <li>出荷証明書 宛名</li> <li>株式会社●●●</li> <li>敬称略でご記入くだ</li> <li>出荷証明書 物件机</li> <li>① 記載しない</li> <li>※お客様特記事項と</li> </ul>                                                                                                    | <ul> <li></li></ul>                                                                                                    | <ul> <li>▼ F☆☆☆☆認定1</li> <li>3.1.</li> <li>2 +</li> <li>2 +</li> <li>2 +</li> <li>7.</li> <li>2 +</li> <li>2 +</li> <li>3.</li> <li>3.</li> <li>3.</li> <li>4.</li> <li>5.</li> <li>5.</li> <li< td=""><td>■写し 図 出荷証明書<br/>※施工面数のご確認をお願いし<br/>施工面数以上の防火施工ラへ<br/>予めご了承ください</td><td><ul> <li>第77年24</li> <li>発行できま<br/>(例.施工<br/>範囲で入:<br/>範囲で入:</li> <li>北は発行できません</li> <li>出荷証明<br/>表示される</li> <li>・宛名のブ<br/>・物件情報</li> <li>をしてくだ</li> </ul></td><td>アヘルは施工面数以上の<br/>ません。<br/>面数が3面であれば、1<br/>カしてください。)<br/>書にチェックを入れた場合<br/>るエリアです。<br/>、力<br/>登記載の選択<br/>さい。</td></li<></ul> | ■写し 図 出荷証明書<br>※施工面数のご確認をお願いし<br>施工面数以上の防火施工ラへ<br>予めご了承ください  | <ul> <li>第77年24</li> <li>発行できま<br/>(例.施工<br/>範囲で入:<br/>範囲で入:</li> <li>北は発行できません</li> <li>出荷証明<br/>表示される</li> <li>・宛名のブ<br/>・物件情報</li> <li>をしてくだ</li> </ul>                                                                                                    | アヘルは施工面数以上の<br>ません。<br>面数が3面であれば、1<br>カしてください。)<br>書にチェックを入れた場合<br>るエリアです。<br>、力<br>登記載の選択<br>さい。      |

※必要書類が出荷証明書のみの場合は、⑫へお進みください。

| Add Public     Add Public     Add Public | YALE         ()         ()         ()         ()         ()         ()         ()         ()         ()         ()         ()         ()         ()         ()         ()         ()         ()         ()         ()         ()         ()         ()         ()         ()         ()         ()         ()         ()         ()         ()         ()         ()         ()         ()         ()         ()         ()         ()         ()         ()         ()         ()         ()         ()         ()         ()         ()         ()         ()         ()         ()         ()         ()         ()         ()         ()         ()         ()         ()         ()         ()         ()         ()         ()         ()         ()         ()         ()         ()         ()         ()         ()         ()         ()         ()         ()         ()         ()         ()         ()         ()         ()         ()         ()         ()         ()         ()         ()         ()         ()         ()         ()         ()         ()         ()         ()         ()         ()         ()         () <td< th=""><th>下地材を選択します。</th><th></th><th></th><th></th><th></th><th></th><th></th><th></th></td<>                                                                                                    | 下地材を選択します。                                                                                                    |                                                                                                    |                                                                                          |                                                                                        |                                            |                                                                                       |                                                           |     |
|----------------------------------------------------------------------------------------------------|----------------------------------------------------------------------------------------------------|----------------------------------------------------------------------------------------------------|----------------------------------------------------------------------------------------------------|------------------------------------------------------------------------------------------|----------------------------------------------------------------------------------------|--------------------------------------------|---------------------------------------------------------------------------------------|-----------------------------------------------------------|-----|
| Samuel       Samuel         Press       Package         Press       Package         <                                                                                                    | Same (1)       (1)       (1)       (1)         ************************************                                                                                                    | ANDO                                                                                                    |                                                                                                    |                                                                                          |                                                                                        |                                            |                                                                                       |                                                           |     |
|                                                                                                    | ・・・・・・・・・・・・・・・・・・・・・・・・・・・・・・・・・・・・                                                                                                    | 各種申請フォーム                                                                                                    |                                                                                                    |                                                                                          |                                                                                        |                                            |                                                                                       |                                                           |     |
| 東田市         中国内容         中国内容         中国         中国                                                                                                    | 単式用電         単式用電         ● 使用用電         ● 使用         ● 使用         ● 使用         ●          ●          ●          ●          ●          ●          ●          ●          ●          ●          ●          ●          ●          ●          ●          ●          ●          ●          ●          <                                                                                                    |                                                                                                    |                                                                                                    | (                                                                                        | 5)                                                                                     | -6                                         |                                                                                       |                                                           |     |
|                                                                                                    | 申時内容 詳細入力①         ● 下枕村         ● 下枕村         ● 「「「」」」」」」」」」」」」」」」」」」」」」」」」」」」」」」」」」」                                                                                                    | 確認事項 申込者情報                                                                                                    | 申請內容 申請內容                                                                                                    | 内容詳細① 『                                                                                  | ら<br>申請内容詳細②                                                                           | 書類送付先                                      |                                                                                       |                                                           |     |
|                                                                                                    | T 地域     T 地域     T      T                                                                                                    | 申請内容 詳細入力①                                                                                                    |                                                                                                    |                                                                                          |                                                                                        |                                            |                                                                                       |                                                           |     |
|                                                                                                    | FT地域 FT地域 FT地域 FTUNE FTUNE FT                                                                                                    |                                                                                                    |                                                                                                    |                                                                                          |                                                                                        |                                            |                                                                                       |                                                           |     |
| マレンになるい         マレンになるい           マレンになるい         マレンになるい           アレメローののののののののののののののののののののののできます。         アレンについてのののののののののののののののののののののののののののののののののののの                                                                                                    | アレマロ・         アレマロ・           アレマロ・         アレマロ・           アレマロ・         アレマロ・           アレマロ・         アレマロ・           アレマロ・         アレマロ・           アレマロ・         アレマロ・           アレマロ・         アレマロ・           アレマロ・         アレマロ・           アレマロ・         アレマロ・           アレマロ・         アレマロ・           アレマロ・         アレマロ・           アレマロ・         アレマロ・           アレマロ・         アレマロ・           アレマロ・         アレマロ・           アレマロ・         アロット*           アレマロ・         アロット*           アレマロ・         アロット*           アレマロ・         アロット*           アレマロ・         アロット*           アロット*         アロット*           アロット*         アロット*           アロット*         アロット*           アロット*         アロット*           アロット*         アロット*           アロット*         アロット*           アロット*         アロット*           アロット*         アロット*           アロット*         アロット*           アロット*         アロット*           アロット*         アロット*           アロ・         アロット*           アロ・                                                                                                    | ■下地材                                                                                                    |                                                                                                    |                                                                                          |                                                                                        |                                            |                                                                                       |                                                           |     |
|                                                                                                    | 「現代にくれるな           Twitestation         「日本           「日本         「日本           「日本         「日本         「日本           「日本         「日本         「日本         「日本           「日本         「日本         「日本         「日本         「日本           「日本         「日本         「日本         「日本 <th」」< th="">         「日本</th」」<>                                                                                                    | 下地材還択                                                                                                    | $\frown$                                                                                                    |                                                                                          |                                                                                        |                                            |                                                                                       |                                                           |     |
| With With With With With With With With                                                                                                    | ************************************                                                                                                    | 選択してください<br>下地材によっては厚み指定がありますのでご注意く                                                                                                    |                                                                                                    |                                                                                          |                                                                                        |                                            |                                                                                       |                                                           |     |
| Twtagy*           アレジーフィは思え思想ではますすのでの注意くどさい           花友不燃アルミ復合物           ガラス 6mm以上           アルミニウム合金板 0, 5mm~15mm ※           不燃材料 (金属板以外)           アレショウム合金板 0, 5mm~15mm ※           不燃材料 (金属板以外)           アレショウム合金板 0, 5mm~15mm ※           不燃材料 (金属板以外)           アレショウム合金板 0, 5mm~15mm ※           不燃材料 (金属板以外)           アレショウム合金板 0, 5mm~15mm ※           不燃材料 (金属板以外)           アレショウム合金板 0, 5mm~15mm ※           アレショウム合金板 0, 5mm~15mm ※           不燃力レイダケ・(緑田濃葉粉)           アレショウム 1           1009099999           ロットトル*           アレランシーム 2           アレアンシーム 2           アレアン・レーム 2           アレアン・レーム 2           アレアン・レーム 2           アレアン・レーム 2           アレアン・レーム 2           アレアン・レーム 2           アレアン・レーム 2           アレアン・レーム 2           アレアン・レーム 2           アレアン・レーム 2           アレーム 2           アレーム 2           アレーム 2           アレーム 2           アレーム 2           アレーム 2           アレーム 2           アレーム 2           アレーム 2           アレーム 2                                                                                                    | THMam       「         アレジャントゥイは 思ふ思せかれば、ドナリカマラン注意く が ない、       「         アレジャントゥイは 思ふ思せかれば、ドナリカマラン注意く が ない、       「         ガラス Gmm以上       ご         空風板 0、3mm以上       アルミニウム合金板 0、5mm~15mm ※         アルミニウム合金板 0、5mm~15mm ※       不燃材料(金風板以外)         Pbb/の種類によっては、追加選択・入力が必要です。       ()         定て燃フルミ複合板       (*)         */ときなら まだ、       ************************************                                                                                                    | 不燃材料(金属板以外)は <u>建設省告示1400</u> 号<br>※石こうボードはこちらになります<br>※ガラス3mm~6mm未満もこちらをご選択                                                                                                    | <u>号で定められたもの</u> を指します<br>ください                                                                                         |                                                                                          |                                                                                        |                                            |                                                                                       |                                                           |     |
| 選択してください          下地林ウェーマは圏⇒影をがま、ままのできえきをください         形定不燃アルミ複合物         ガラス 6mm以上         金属板 0. 3mm以上         アルミニウム合金板 0. 5mm~15mm ※         不燃材料 (金属板以外)                                                                                                    | 変形してください          下地球でよっては悪み供気が、ドキボのホッと含ください。         第二次ペポプルと寝合板         ガラス 6mm以上         金属板 0、3mm以上         アルミニウム合金板 0、5mm~15mm ※         不燃材料(金属板以外)         下地材の種類によっては、追加選択・入力が必要です。         第二次ボプルと寝合板         パレミ寝合板 選択*         アレミナンにを復合板         パレジョン         アルシージャン         アボットを復き板 選択         アレット%         アボット         アボット        アボット         アボット                                                                                                    | 下地材選択*                                                                                                    |                                                                                                    |                                                                                          |                                                                                        |                                            |                                                                                       |                                                           |     |
| FW#4* E - マは暦24階をなお、 # # 0 へのろうは良ください、<br>指定不燃アルミ複合板<br>ガラス 6mm以上<br>空周板 0.3mm以上<br>アルミニウム合金板 0.5mm~15mm ※<br>不燃材料(金属板以外)           F地材の種類によっては、追加選択・入力が必要です。           指定不燃アルミ複合板<br>燃アルミ複合板<br>燃アルミ複合板<br>ペンレイタケr (藤田康栗和)         !注意!<br>指定不燃アルミ複合板の場合、<br>-ロットナンバーの入力<br>-出荷証明書 PDF の添付<br>が必須となります。           パンパシス像合板 ロット%*         不燃アルミ複合板 出荷医明添付<br>(10)         !注意!<br>指定不燃アルミ複合板の場合、<br>-ロットナンバーの入力<br>-出荷証明書 PDF の添付<br>が必須となります。           ア燃材料(金属板以外)         ##100000000000000000000000000000000000                                                                                                    | Twister Lagree Bauge was (************************************                                                                                                    | 選択してください                                                                                                    | /                                                                                                    | ^                                                                                        |                                                                                        |                                            |                                                                                       |                                                           |     |
| 指定不燃アルミ複合板         ガラス 6mm以上         金属板 0、3mm以上         アルミニウム合金板 0、5mm~15mm ※         不燃材料 (金属板以外)         下地材の種類によっては、追加選択・入力が必要です。         ・指定不燃アルミ複合板         塩アルミ複合板 選アルミ複合板         塩アルミ複合板 選ア         ボベッレイタケ (藤田産業紙)         ケ         アルミ複合板 ロット№         ロット№         ロット№         ロット№         アルミ複合板 ロット№         ロット№         ロット№         ロット№         ロット№         ロット№         ロット№         ロット№         ロット№         ロット№         ロット         アム         単力         ●         ●         ●         ●         ●         ●         ●         ●         ●         ●         ●         ●         ●         ●         ●         ●         ●         ●         ●         ●         ●         ●         ● <t< td=""><td>指定不燃アルミ複合板         ガラス 6mm以上         金属板 0, 3mm以上         アルミニウム合金板 0, 5mm~15mm **         不燃材料 (金属板以外)         F地材の種類によっては、追加選択・入力が必要です。         3定不燃アルミ複合板         *ルミ省会板 累水*         *レノウド (藤田産来称)         *レノウド (藤田産来称)         *レノウド (藤田産来称)         *レノウド (藤田産来称)         *レノウド (藤田産来称)         *レノウド (藤田産来称)         *レノウド (藤田産来称)         *レノウト (藤田産来称)         *レノウド (藤田産来称)         *レノウト (藤田産来称)         *レクター         *レノウト (藤田産来称)         *レクター         *レノウン (本気 白水田 水 (本属板 いか))         *日 (金属板以外) 妻求*         *コパード (2mm以上)         *ス 3mm以上)         *クリー         *クリレー         *シクリート         *シクリート         *シクリート         *シクリート         *シクリート         *シクリート         *シクリート         *シクリート         *シクリート         *シクリート         *シクリート         *シクリート         *シクリート         *シクリート         *シクリート         *シクリート         *シクリート         *シクリート</td><td>下他材によっては厚み指定があり</td><td>ますのでご注音くださ</td><td>(LA</td><td></td><td></td><td></td><td></td><td></td></t<>                                                                                                    | 指定不燃アルミ複合板         ガラス 6mm以上         金属板 0, 3mm以上         アルミニウム合金板 0, 5mm~15mm **         不燃材料 (金属板以外)         F地材の種類によっては、追加選択・入力が必要です。         3定不燃アルミ複合板         *ルミ省会板 累水*         *レノウド (藤田産来称)         *レノウド (藤田産来称)         *レノウド (藤田産来称)         *レノウド (藤田産来称)         *レノウド (藤田産来称)         *レノウド (藤田産来称)         *レノウド (藤田産来称)         *レノウト (藤田産来称)         *レノウド (藤田産来称)         *レノウト (藤田産来称)         *レクター         *レノウト (藤田産来称)         *レクター         *レノウン (本気 白水田 水 (本属板 いか))         *日 (金属板以外) 妻求*         *コパード (2mm以上)         *ス 3mm以上)         *クリー         *クリレー         *シクリート         *シクリート         *シクリート         *シクリート         *シクリート         *シクリート         *シクリート         *シクリート         *シクリート         *シクリート         *シクリート         *シクリート         *シクリート         *シクリート         *シクリート         *シクリート         *シクリート         *シクリート                                                                                                    | 下他材によっては厚み指定があり                                                                                                    | ますのでご注音くださ                                                                                                    | (LA                                                                                      |                                                                                        |                                            |                                                                                       |                                                           |     |
| ガラス 6mm以上         金属板 0, 3mm以上         アルミニウム合金板 0, 5mm~15mm ※         不燃材料 (金属板以外)         Tbtdn種類によっては、追加選択・入力が必要です。         **         **         **         **         **         **         **         **         **         **         **         **         **         **         **         **         **         **         **         **         **         **         **         **         **         **         **         **         **         **         **         **         **         **         **         **         **         **         **         **         **         **         **         **         **         **         **         **                                                                                                    | ガラス 6mm以上         金属板 0. 3mm以上         アルミニウム合金板 0. 5mm~15mm ※         不燃材料 (金属板以外)         下地材の種類によっては、追加選択・入力が必要です。         3定不燃アルミ複合板         *ルミ覆合板 週間         *ルミ覆合板 週間         *ルミ複合板 パンミ複合板         *ルミ複合板 ロット№。         *ルミ複合板 パンミ複合板 週間         *ルミ複合板 週間         *レノレクケド (藤田産来瓶)         *レノレクケド (藤田産来瓶)         *レニマクト 1000000000000000000000000000000000000                                                                                                    | 指定不燃アルミ複合板                                                                                                    |                                                                                                    |                                                                                          |                                                                                        |                                            |                                                                                       |                                                           |     |
|                                                                                                    | <ul> <li>金属板 0. 3mm以上<br/>アルミニウム合金板 0. 5mm~15mm ※<br/>不燃材料 (金属板以外)</li> <li>下地材の種類によっては、追加選択・入力が必要です。</li> <li>市なアルミ複合板</li> <li>*ルミ複合板 アルミ複合板</li> <li>*ルミ複合板 アルミ複合板</li> <li>*リレイタケr (備田産業料)</li> <li>*レッレイタケr (備田産業料)</li> <li>*レッレイタケr (備田産業料)</li> <li>************************************</li></ul>                                                                                                    |                                                                                                    |                                                                                                    |                                                                                          |                                                                                        |                                            |                                                                                       |                                                           |     |
| アルミニウム合金板 0. 5mm~15mm ※         不燃材料 (金属板以外)         「生材の種類によっては、追加選択・入力が必要です。         「生材の種類によっては、追加選択・入力が必要です。         「生材の種類によっては、追加選択・入力が必要です。         「生液アルミ複合板         「生液アルミ複合板         メアルミ複合板       ロットNa*         ダロットNa*       ア燃アルミ複合板         メアルミ複合板       ロットNa*         ダロットNa*       ア燃アルミ複合板         シロットNa*       ア         メアルミ複合板       ロットNa*         シロットNa*       ア         メアルミ複合板       ロットNa*         シロットが増数ある電合は全て入力してください       ア         メロの部       の         ・ロットフィンバーの入力       ・ロットナンバーの入力         ・出荷証明書、PDF フィルのみ可       の         ・ロットフィルのみ可       の         ・ロットフィーの入力       ・出荷証明書 PDF の添付         ・ロットフィーの入力       ・出荷証明書 PDF の添付         ・ロットフィーの入力       ・出荷証明書 PDF の添付         ・ロットフィーのの力       ・ロットナンバーの入力         ・ロットレンバーの入力       ・ロットレンバーの入力         ・ロットレンバーの加以上       ・ロットレンバーの力         ・ロットレンバーの加以上       ・ロットレンバーの方         ・ロットレンバー       ・ロットレンバーの方         ・ロットレンバー       ・ロットレンバー         ・ロットレンバー       ・ロットレンバー         ・ロットレンバー                                                                                                    | アルミニウム合金板 0. 5mm~15mm ※         不燃材料 (金属板以外)         Pubho種類によっては、追加選択・入力が必要です。         第二本がアルミ複合板         第二本がアルミ複合板         アパンキなら板         アパンキなら板         アパンキなら板         アパンキなら板         アパンキなら板         アパンキならん         アパンキならん         アパンキャッション         アパンキャッション         アパンキャッション         アパンキャッション         アパンキャッション         アパンキャッション         アパンキャッション         アパンキャッション         アパンキャッション         アパンキャッション         アパンキャッション         アパンキャッション         アパンキャッション         アパンキャッション                                                                                                    | ガラス 6mm以上                                                                                                    |                                                                                                    |                                                                                          |                                                                                        |                                            |                                                                                       |                                                           |     |
| 不燃材料(金属板以外)         T地材の種類によっては、追加選択・入力が必要です。         ・ 井倉本 (1)         ・ 井倉本 (1)         第プルミ複合板 (2)       第二         第プルミ複合板 (2)       アペニアルミ複合板 (2)         第プルミ複合板 (2)       アペニアルミ複合板 (2)         第プルミ複合板 (2)       アペニアルミ複合板 (2)         第プルミ複合板 (2)       アペニアルミ複合板 (2)         第プルミ複合板 (2)       アペニアルミ複合板 (2)         第プルミ複合板 (2)       アペニアルミ複合板 (2)         第プルミ複合板 (2)       アペニアルミ複合板 (2)         第プレミ復合板 (2)       アペニアルミ複合板 (2)         第プレミ復合板 (2)       アペニアルミ複合板 (2)         第ロットが       アペニアルミ復合板 (2)         第ロットが(2)       アペニアルシッシック・         第ロットが(2)       アニー         第ロットが(2)       アニー         第ロットが(2)       アニー         第ロットが(2)       アニー         第ロットが(2)       アニー         第ロットが(2)       アニー         第ロット(2)       アニー         第ロット(2)       アニー         第ロット(2)       アニー         第ロット(2)       アニー         第ロット(2)       アニー         第ロット(2)       アニー         第ロット(2)       アニー         第ロット(2)       アニー         第ロット(2)       アニー                                                                                                    | 不燃材料(金属板以外)         下地材の種類によっては、追加選択・入力が必要です。         第二次         第二次         ************************************                                                                                                    | ガラス 6mm以上<br>金属板 0. 3mm以上                                                                                                    |                                                                                                    |                                                                                          |                                                                                        |                                            |                                                                                       |                                                           |     |
| 小照材料(金属板以外)         下地材の種類によっては、追加選択・入力が必要です。        指定不燃アルミ複合板         端アルミ複合板 選択*         不燃ソレイタケ (原田産業料)         *         *         *         *         *         *         *         *         *         *         *         *         *         *         *         *         *         *         *         *         *         *         *         *         *         *         *         *         *         *         *         *         *         *         *         *         *         *         *         *         *         *         *         *         *         *         *         *         * <td< th=""><th>小小菜村科(金属板以外)         Twite         オンニマクレンに接合板         オンニマクレンに接合板         オンニマクレンに接合板         オンニマクレンに接合板の場合、         マリンド地         アリンド増数あるる場合は全て入力してください         イボニアリンド地         アレンド地         アリンドガーの入力         ・ロットトル・         9999999         ・トが増数あるる場合は全て入力してください         イボニアリンド         ・日前証明書、PDF         ・日前証明書、PDF         ・日前証明書、PDF         ・日前証明書、PDF         ・日前証明書、PDF         ・日前証明書、PDF         ・日前証明書、PDF         ・日前証明書、PDF         ・日前証明書、PDF         ・日前証明書、PDF         ・日前証明書、PDF         ・日前証明書、PDF         ・日前証明書、PDF         ・日前証明書、PDF         ・日前証明書、PDF         ・アリンドナンバーの入力         ・日前証明書、PDF         ・日前証明書、PDF         ・日前証明書、PDF         ・アリンド         ・日前語の書、         ・アリンド         ・アリンド         ・アリンド         ・アリンド         ・アリンド         ・アリンド         ・アリンド         ・アリンド         ・アリンド         ・アリンド</th><th>ガラス 6mm以上<br/>金属板 0. 3mm以上<br/>アルミニウム合金板 0. 5u</th><th>mm~15mm ※</th><th></th><th></th><th></th><th></th><th></th><th></th></td<>                                                                                                    | 小小菜村科(金属板以外)         Twite         オンニマクレンに接合板         オンニマクレンに接合板         オンニマクレンに接合板         オンニマクレンに接合板の場合、         マリンド地         アリンド増数あるる場合は全て入力してください         イボニアリンド地         アレンド地         アリンドガーの入力         ・ロットトル・         9999999         ・トが増数あるる場合は全て入力してください         イボニアリンド         ・日前証明書、PDF         ・日前証明書、PDF         ・日前証明書、PDF         ・日前証明書、PDF         ・日前証明書、PDF         ・日前証明書、PDF         ・日前証明書、PDF         ・日前証明書、PDF         ・日前証明書、PDF         ・日前証明書、PDF         ・日前証明書、PDF         ・日前証明書、PDF         ・日前証明書、PDF         ・日前証明書、PDF         ・日前証明書、PDF         ・アリンドナンバーの入力         ・日前証明書、PDF         ・日前証明書、PDF         ・日前証明書、PDF         ・アリンド         ・日前語の書、         ・アリンド         ・アリンド         ・アリンド         ・アリンド         ・アリンド         ・アリンド         ・アリンド         ・アリンド         ・アリンド         ・アリンド                                                                                                    | ガラス 6mm以上<br>金属板 0. 3mm以上<br>アルミニウム合金板 0. 5u                                                                                                    | mm~15mm ※                                                                                                    |                                                                                          |                                                                                        |                                            |                                                                                       |                                                           |     |
| 下地材の種類によっては、追加選択・入力が必要です。        指定不燃アルミ複合板 </th <th>Turnel         Turnel         Sylury         Sylury         Sylu</th> <th>ガラス 6mm以上<br/>金属板 0.3mm以上<br/>アルミニウム合金板 0.5m</th> <th>mm∼15mm Ж</th> <th></th> <th></th> <th></th> <th></th> <th></th> <th></th>                                                                                                    | Turnel         Turnel         Sylury         Sylury         Sylu                                                                                                    | ガラス 6mm以上<br>金属板 0.3mm以上<br>アルミニウム合金板 0.5m                                                                                                    | mm∼15mm Ж                                                                                                    |                                                                                          |                                                                                        |                                            |                                                                                       |                                                           |     |
| <ul> <li>小池村の/建築にようては、追加速秋・人力が必要です。</li> <li>              ま指定不燃アルミ複合板</li></ul>                                                                                                    | Public Ar D C La 、 協力送数 (* Y, C) J か ひ 安 C S 。                                                                                                    | ガラス 6mm以上<br>金属板 0. 3mm以上<br>アルミニウム合金板 0. 5m<br>不燃材料 (金属板以外)                                                                                                    | mm∼15mm Ж                                                                                                    |                                                                                          |                                                                                        |                                            |                                                                                       |                                                           |     |
| <ul> <li> 指定 不然アルミ複合板 選択*</li> <li>不然アルミ複合板 正学ド№</li> <li>第二</li> <li>第二&lt;</li></ul>                                                                                                    | a 正 小 然 アル - 複 径 付<br>アル - 複 合 板 重求*<br>** ソレイタ fr (藤田産 単熟)<br>** ル - 複 合 板 ロット №*<br>9999999<br>** か 催 数 あ る 場合は全 て 入力 して く だ さ い<br>** PDF 7 フ イ / ル の み 可<br>** PDF 7 フ イ / ル の み 可<br>** S M 料 (金属 板 以 外)<br>** (金属 板 以 外)<br>** (金属 板 以 外)<br>** (金属 板 以 外)<br>** (金属 板 以 外)<br>** (金属 板 以 外)<br>** (金属 板 以 外)<br>** (金属 板 以 外)<br>** (金属 板 以 外)<br>** (金属 板 以 外)<br>** (金属 板 以 外)<br>** (金属 板 以 外)<br>** (金属 板 以 外)<br>** (金属 板 以 外)<br>** (金属 板 以 外)<br>** (金属 板 以 外)<br>** (金属 板 以 小)<br>** (金属 板 以 小)<br>** (金属 板 い 小)<br>** (金属 板 い 小)<br>** (金属 전 小)<br>** (金属 전 小)<br>** (金属                                                                                                    | ガラス 6mm以上<br>金属板 0. 3mm以上<br>アルミニウム合金板 0. 5m<br>不燃材料 (金属板以外)                                                                                                    | mm~15mm ※                                                                                                    |                                                                                          |                                                                                        |                                            |                                                                                       |                                                           |     |
| <ul> <li>燃アルミ複合板 選択*</li> <li>木燃ソレイタfr (藤田産業株)</li> <li>ペリシトNa*</li> <li>リタリシットMa*</li> <li>マボニアルミ複合板 出荷証明素付*</li> <li>ジョンクリート</li> <li>モルタル</li> <li>モルタル</li> <li>ビ注意!</li> <li>指定不燃アルミ複合板の場合、</li> <li>・ロットナンバーの入力</li> <li>・出荷証明書 PDF の添付</li> <li>が必須となります。</li> </ul>                                                                                                    | Pulz 複合板 選択*         (次)レイタfr (原田産来邦)         ************************************                                                                                                    | ガラス 6mm以上<br>金属板 0.3mm以上<br>アルミニウム合金板 0.5m<br>不燃材料 (金属板以外)<br>下地材の種類によっては、追加                                                                                                    | mm~15mm ※<br>N選択・入力が必要で                                                                                                | च₀                                                                                       | ,                                                                                      |                                            |                                                                                       |                                                           |     |
| <ul> <li>不燃クレイタfr (藤田産業株)</li> <li>*</li> <li>*</li></ul>                                                                                                    | ************************************                                                                                                    | ガラス 6mm以上<br>金属板 0.3mm以上<br>アルミニウム合金板 0.5m<br>不燃材料 (金属板以外)<br>下地材の種類によっては、追加<br>指定不燃アルミ複合板                                                                                                    | mm~15mm ※<br>D選択・入力が必要で                                                                                                | ॱ॔ऺऺ                                                                                     |                                                                                        |                                            |                                                                                       |                                                           |     |
| 燃アルミ複合板 ロット№*       不燃アルミ複合板 出荷証明添け*       ・ロットナンバーの入力         U99999999       マットが複数ある場合は全て入力してください       単式10MB         国 出荷証明書.pdf       ・         アDFファイルのみ可       ・         ボシガと切ります。       *         **PDFファイルのみ可       ・         ボシス 3mm以上       ・         コンクリート       ・         モルタル       ア燃材料(金属板以外)の場合、         選択肢が多く一度に全ては表示されません。         選択エリアの右側にカーソルを会わせると                                                                                                    | アルミ複合板 ロット№*       下燃アルミ複合板 出荷証明条付*       ・ロットカンパーの入力         9999999       ・・ロットカンパーの入力       ・出荷証明書 PDF の添付         ット が複数ある場合は全て入力してください       ・田荷証明書.pdf       ・ご         ※PDFファイルのみ可       ・       ・出荷証明書 PDF の添付         が必須となります。       ・       ・         ************************************                                                                                                    | ガラス 6mm以上<br>金属板 0.3mm以上<br>アルミニウム合金板 0.5m<br>不燃材料 (金属板以外)<br>下地材の種類によっては、追加<br>指定不燃アルミ複合板<br><sup>燃アルミ複合板</sup> 選択 <sup>*</sup>                                                                                                    | mm~15mm ※<br>1選択・入力が必要で                                                                                                | ∶च∙。                                                                                     |                                                                                        |                                            |                                                                                       |                                                           |     |
| <ul> <li>燃アルミ複合板 ロット№</li> <li>ハ酸アルミ複合板 出荷証明添付</li> <li>ショットが複数ある場合は全て入力してください</li> <li>シーロットナンバーの入力</li> <li>・出荷証明書 PDF の添付</li> <li>小必須となります。</li> <li>・山荷証明書 PDF の添付</li> <li>が必須となります。</li> </ul>                                                                                                    | PILを覆合板 ロットNa*       ア燃アルを復合板 出荷証明素外f*       ・ロットナンバーの入力         9999999       単大10MB       ・出荷証明書 PDF の添付         小 が復数ある場合は全て入力してください       単大10MB       ・出荷証明書 PDF の添付         当 出荷証明書,pdf       (*)       **PDFファイルのみ可       **の         St       **PDFファイルのみ可       **の       **の         St       **の       ************************************                                                                                                    | ガラス 6mm以上<br>金属板 0.3mm以上<br>アルミニウム合金板 0.5m<br>不燃材料 (金属板以外)<br>下地材の種類によっては、追加<br>指定不燃アルミ複合板<br>燃アルミ複合板 選択・<br><sup>不燃ソレイタfr</sup> (藤田産業料)                                                                                                    | mm~15mm ※<br>D選択・入力が必要で                                                                                                | す。                                                                                       |                                                                                        |                                            | !注意!                                                                                  |                                                           |     |
| U99999999 <ul> <li></li></ul>                                                                                                    | 9999999<br>whが複数ある場合は全て入力してください<br>一般大10MB<br>自由荷証明書.pdf<br>※PDFファイルのみ可<br>の<br>※PDFファイルのみ可<br>の<br>※PDFファイルのみ可<br>※PDFファイルのみ可<br>※PDFファイルのみ可<br>※PDFファイルのみ可<br>※PDFファイルのみ可<br>※PDFファイルのみ可<br>※PDFファイルのみ可<br>※PDFファイルのみ可<br>※PDFファイルのみ可<br>※PDFファイルのみ可<br>※PDFファイルの<br>※PDFファイルの<br>※PDFファイルの<br>※PDFファイルの<br>※PDFファイルの<br>※PDFファイルの<br>※PDFファイルの<br>※PDFファイルの<br>※PDFファイルの<br>※PDFファイルの<br>※PDFファイルの<br>※PDFファイルの<br>※PDFファイルの<br>※PDFファイルの<br>※PDFファイルの<br>※PDFファイの<br>※PDFファイの<br>※PDFファイの<br>※PDF<br>※PDF<br>※PD | ガラス 6mm以上<br>金属板 0.3mm以上<br>アルミニウム合金板 0.5m<br>不燃材料 (金属板以外)<br>下地材の種類によっては、追加<br>指定不燃アルミ複合板<br>燃アルミ複合板 選択 <sup>*</sup>                                                                                                    | mm~15mm ※<br>D選択・入力が必要で                                                                                                | ॱॖ॔≠。                                                                                    |                                                                                        |                                            | ! <u>注意</u> !<br>指定不燃7                                                                | 7ルミ複合板の5                                                  | 昜合、 |
| □ットが複数ある場合は全て入力してください       最大10MB         □ 出荷証明書.pdf       ○         ※PDFファイルのみ可       ○         . 不燃材料(金属板以外)       選択         石こうボード12mm以上       ^         ガラス 3mm以上          コンクリート       選択肢が多く一度に全ては表示されません。         モルタル       選択しての方側にカーソルを合わせると                                                                                                    | トが複数ある場合は全て入力してください       服大10MB            ・当 出荷証明書.pdf<br>※PDFファイルのみ可         ・          ・            ・       ※PDFファイルのみ可         ・          ・            ・       ※PDFファイルのみ可         ・          ・            ・          ・          ・          ・            ・          ・          ・          ・          ・            ・          ・          ・          ・          ・          ・          ・          ・          ・          ・          ・          ・          ・          ・          ・          ・          ・          ・          ・          ・          ・          ・          ・          ・          ・          ・          ・          ・          ・          ・          ・          ・          ・          ・          ・          ・          ・          ・          ・          ・          ・          ・          ・          ・          ・          ・          ・          ・          ・          ・          ・          ・                                                                                                    | ガラス 6mm以上<br>金属板 0.3mm以上<br>アルミニウム合金板 0.5m<br>不燃材料 (金属板以外)<br>下地材の種類によっては、追加<br>指定不燃アルミ複合板<br>燃アルミ複合板 選択 <sup>*</sup><br><sup>不燃ソレイタfr (藤田産業業)</sup>                                                                                                    | mm~15mm ※<br>D選択・入力が必要で                                                                                                | す。                                                                                       | •                                                                                      |                                            | ! <u>注意</u> !<br>指定不燃ア<br>・ロットナン                                                      | 7ルミ複合板の <sup>1</sup>                                      | 昜合、 |
| <ul> <li>□ 出荷証明書.pdf<br/>※PDFファイルのみ可</li> <li>○ か必須となります。</li> <li>か必須となります。</li> </ul>                                                                                                    | ■ 出荷証明書.pdf<br>※PDFファイルのみ可 S燃材料(金属板以外) 選択 S、燃材料(金属板以外) 選択 ( 金属板以外) 選択 ( つ) 「 取刀ルンフム(X OHTERSAL                                                                                                    | ガラス 6mm以上<br>金属板 0.3mm以上<br>アルミニウム合金板 0.5m<br>不燃材料 (金属板以外)<br>下地材の種類によっては、追加<br>指定不燃アルミ複合板<br>燃アルミ複合板 選択 <sup>*</sup><br><sup>不燃ソレイタfr</sup> (藤田産業株)                                                                                                    | mm~15mm ※<br>D選択・入力が必要で                                                                                                | す。                                                                                       | •                                                                                      |                                            | <ul> <li>!注意!</li> <li>指定不燃7</li> <li>・ロットナン</li> <li>・出荷証明</li> </ul>                | 7ルミ複合板の <sup>1</sup><br>バーの入力<br>ま PDE の汚付                | 昜合、 |
|                                                                                                    | Start (金属板以外)       FX (金属板以外) 選択*       C ( ) ( ) ( ) ( ) ( ) ( ) ( ) ( ) ( ) (                                                                                                    | ガラス 6mm以上         金属板 0. 3mm以上         アルミニウム合金板 0. 5m         アルミニウム合金板 0. 5m         不燃材料 (金属板以外)         下地材の種類によっては、追加         指定不燃アルミ複合板         燃アルミ複合板 遅択*         不燃ソレイタfr (藤田産業株)         燃アルミ複合板 ロット№*         U99999999         ロットが複数ある場合は全て入力してください                                                                                                    | mm~15mm ※<br>D選択・入力が必要で<br>不燃アルミ複合板<br>参照…<br><sub>最大10MB</sub>                                                        | <b>す。</b><br>出荷証明添付 <sup>*</sup>                                                         | •                                                                                      |                                            | <ul> <li>!注意!</li> <li>指定不燃ア</li> <li>・ロットナン</li> <li>・出荷証明</li> </ul>                | 7ルミ複合板の <sup>1</sup><br>バーの入力<br>書 PDF の添付                | 昜合、 |
| . 不燃材料(金属板以外) 選択         石こうボード 12mm以上         ブード 12mm以上         ガラス 3mm以上         コンクリート         モルタル             モルタル                                                                                                    | S燃材料(金属板以外) 選択 5ボード12mm以上 5ス 3mm以上 5ス 3mm以上 5ス 3mm以上 3、3mm以上 2、りリート ルタル 3、い 2、い 2、い 3、い 3、い <p< td=""><td>ガラス 6mm以上         金属板 0. 3mm以上         アルミニウム合金板 0. 5m         アルミニウム合金板 0. 5m         不燃材料 (金属板以外)         下地材の種類によっては、追加         . 指定不燃アルミ複合板         燃アルミ複合板 選択*         不燃ソレイタfr (藤田産業株)         燃アルミ複合板 ロット№*         U999999999         ロットが複数ある場合は全て入力してください</td><td>mm~15mm ※<br/>D選択・入力が必要で</td><td>す。<br/>出荷証明添付<sup>*</sup><br/>df<br/><sup>み可</sup></td><td>•</td><td></td><td>!注意!<br/>指定不燃ア<br/>・ロットナン<br/>・出荷証明<br/>が必須とな</td><td>7)ルミ複合板の<sup>1</sup><br/>バーの入力<br/>書 PDF の添付<br/>ります。</td><td>昜合、</td></p<>                                                                                                    | ガラス 6mm以上         金属板 0. 3mm以上         アルミニウム合金板 0. 5m         アルミニウム合金板 0. 5m         不燃材料 (金属板以外)         下地材の種類によっては、追加         . 指定不燃アルミ複合板         燃アルミ複合板 選択*         不燃ソレイタfr (藤田産業株)         燃アルミ複合板 ロット№*         U999999999         ロットが複数ある場合は全て入力してください                                                                                                    | mm~15mm ※<br>D選択・入力が必要で                                                                                                | す。<br>出荷証明添付 <sup>*</sup><br>df<br><sup>み可</sup>                                         | •                                                                                      |                                            | !注意!<br>指定不燃ア<br>・ロットナン<br>・出荷証明<br>が必須とな                                             | 7)ルミ複合板の <sup>1</sup><br>バーの入力<br>書 PDF の添付<br>ります。       | 昜合、 |
| 燃材料(金属板以外)選択* 石こうボード12mm以上 ガラス 3mm以上 コンクリート モルタル アルタル アルメンクム(な 5000000000000000000000000000000000000                                                                                                    | ## (金属板以外) 選択* ラボード 12mm以上 ラス 3mm以上 フクリート ルタル コくい ンガ スパ スパ <p< td=""><td>ガラス 6mm以上         金属板 0. 3mm以上         アルミニウム合金板 0. 5m         アルミニウム合金板 0. 5m         不燃材料 (金属板以外)         下地材の種類によっては、追加         指定不燃アルミ複合板         燃アルミ複合板 選択*         不燃ソレイタfr (藤田産業株)         燃アルミ複合板 ロット№*         U999999999         ロットが複数ある場合は全て入力してください</td><td>mm~15mm ※<br/>D選択・入力が必要で</td><td>き<b>す。</b><br/>出荷証明添付<sup>。</sup><br/>df<br/>み可</td><td>0</td><td></td><td><ul> <li>!注意!</li> <li>指定不燃了</li> <li>・ロットナン</li> <li>・山荷証明</li> <li>が必須とな</li> </ul></td><td>7ルミ複合板の<sup>1</sup><br/>バーの入力<br/>書 PDF の添付<br/>ります。</td><td>易合、</td></p<>                                                                                                    | ガラス 6mm以上         金属板 0. 3mm以上         アルミニウム合金板 0. 5m         アルミニウム合金板 0. 5m         不燃材料 (金属板以外)         下地材の種類によっては、追加         指定不燃アルミ複合板         燃アルミ複合板 選択*         不燃ソレイタfr (藤田産業株)         燃アルミ複合板 ロット№*         U999999999         ロットが複数ある場合は全て入力してください                                                                                                    | mm~15mm ※<br>D選択・入力が必要で                                                                                                | き <b>す。</b><br>出荷証明添付 <sup>。</sup><br>df<br>み可                                           | 0                                                                                      |                                            | <ul> <li>!注意!</li> <li>指定不燃了</li> <li>・ロットナン</li> <li>・山荷証明</li> <li>が必須とな</li> </ul> | 7ルミ複合板の <sup>1</sup><br>バーの入力<br>書 PDF の添付<br>ります。        | 易合、 |
| 石ごうボード12mm以上        ガラス 3mm以上     不燃材料(金属板以外)の場合、       コンクリート     選択肢が多く一度に全ては表示されません。       モルタル     選択エリアの右側にカーソルを合わせると                                                                                                    | <ul> <li>エラボード 12mm以上</li> <li>ラス 3mm以上</li> <li>ラス 3mm以上</li> <li>ンクリート</li> <li>ルタル</li> <li>コくい</li> <li>ンガ</li> </ul> 不燃材料(金属板以外)の場合、 選択肢が多く一度に全ては表示されません。 選択エリアの右側にカーソルを合わせると スクロールバーが表示されますので、 該当の下地を選んでください。                                                                                                    | ガラス 6mm以上         金属板 0. 3mm以上         アルミニウム合金板 0. 5%         アルミニウム合金板 0. 5%         不燃材料 (金属板以外)         下地材の種類によっては、追加         指定不燃アルミ複合板         燃アルミ複合板 選択*         不燃ソレイタfr (藤田産業様)         燃アルミ複合板 ロット№*         U999999999         ロットが複数ある場合は全て入力してください         不燃材料(金属板以外)                                                                                                    | mm~15mm ※<br>D選択・入力が必要で                                                                                                | す。<br>出荷証明添付 <sup>*</sup><br>df<br>み可                                                    | ⊘                                                                                      |                                            | <ul> <li>!注意!</li> <li>指定不燃ア</li> <li>・ロットナン</li> <li>・山荷証明</li> <li>が必須とな</li> </ul> | 7ルミ複合板の <sup>3</sup><br>バーの入力<br>書 PDF の添付<br>ります。        | 景合、 |
| ガラス 3mm以上     不燃材料(金属板以外)の場合、       コンクリート     選択肢が多く一度に全ては表示されません。       モルタル     選択エリアの右側にカーソルを合わせると                                                                                                    | ラス 3mm以上       不燃材料(金属板以外)の場合、         ンクリート       選択肢が多く一度に全ては表示されません。         ルタル       選択エリアの右側にカーソルを合わせると         っくい       スクロールバーが表示されますので、         ンガ       該当の下地を選んでください。                                                                                                    | ガラス 6mm以上<br>金属板 0.3mm以上<br>アルミニウム合金板 0.5m<br>不燃材料 (金属板以外)<br>下地材の種類によっては、追加<br>指定不燃アルミ複合板<br>燃アルミ複合板 選択 <sup>*</sup><br>不燃ソレイタfr (藤田産業株)<br>燃アルミ複合板 ロットNa <sup>*</sup><br>U99999999<br>ロットが複数ある場合は全て入力してください<br>不燃材料(金属板以外) 選択 <sup>*</sup>                                                                                                    | mm~15mm ※<br>D選択・入力が必要で<br>ア燃アルミ複合板<br>参照<br>最大10MB<br>自 出荷証明書.p<br>※PDFファイルの初                                         | す。<br>出荷証明添付 <sup>。</sup><br>df<br>み可                                                    | ⊘                                                                                      |                                            | <ul> <li>!注意!</li> <li>指定不燃ア</li> <li>・ロットナン</li> <li>・出荷証明</li> <li>が必須とな</li> </ul> | 7ルミ複合板の <sup>1</sup><br>バーの入力<br>書 PDF の添付<br>ります。        | 易合、 |
| ガラス 3mm以上     不燃材料(金属板以外)の場合、       コンクリート     選択肢が多く一度に全ては表示されません。       モルタル     選択エリアの右側にカーソルを合わせると                                                                                                    | ラス 3mm以上     不燃材料(金属板以外)の場合、       ンクリート     選択肢が多く一度に全ては表示されません。       ルタル     選択エリアの右側にカーソルを合わせると       っくい     スクロールバーが表示されますので、       ンガ     該当の下地を選んでください。                                                                                                    | ガラス 6mm以上         金属板 0. 3mm以上         アルミニウム合金板 0. 5m         アルミニウム合金板 0. 5m         不燃材料 (金属板以外)         下地材の種類によっては、追加         指定不燃アルミ複合板         燃アルミ複合板 選択*         不燃ソレイタfr (藤田産業様)         燃アルミ複合板 ロット№*         U999999999         ロットが複数ある場合は全て入力してください         不燃材料(金属板以外) 選択*         石こうボード 12mm以上                                                                                                  | mm~15mm ※<br>1選択・入力が必要で                                                                                                | す。<br>出荷証明添付 <sup>*</sup><br>df<br>み可                                                    |                                                                                        |                                            | <ul> <li>!注意!</li> <li>指定不燃了</li> <li>・ロットナン</li> <li>・出荷証明</li> <li>が必須とな</li> </ul> | 7.ルミ複合板の <sup>1</sup><br>バーの入力<br>書 PDF の添付<br>ります。       | 景合、 |
| コンクリート     選択肢が多く一度に全ては表示されません。       モルタル     選択エリアの右側にカーソルを合わせると                                                                                                    | ンクリート     選択肢が多く一度に全ては表示されません。       ルタル     選択エリアの右側にカーソルを合わせると       っくい     スクロールバーが表示されますので、       ンガ     該当の下地を選んでください。                                                                                                    | ガラス 6mm以上<br>金属板 0.3mm以上<br>アルミニウム合金板 0.5m<br>不燃材料 (金属板以外)<br>下地材の種類によっては、追加<br>指定不燃アルミ複合板<br>燃アルミ複合板 選択 <sup>*</sup><br>不燃ソレイタfr (藤田産業株)<br>燃アルミ複合板 ロットNa <sup>*</sup><br>U99999999<br>ロットが複数ある場合は全て入力してください<br>不燃材料(金属板以外) 選択 <sup>*</sup><br>石こうポード 12mm以上                                                                                                    | mm~15mm ※<br>D選択・入力が必要で                                                                                                | す。<br>出荷証明添付 <sup>。</sup><br>df<br>み可                                                    |                                                                                        |                                            | <ul> <li>!注意!</li> <li>指定不燃ア</li> <li>・ロットナン</li> <li>・出荷証明</li> <li>が必須とな</li> </ul> | 7ルミ複合板の <sup>3</sup><br><u>バーの入力</u><br>書 PDF の添付<br>ります。 | 易合、 |
| モルタル 選択エリアの右側にカーソルを合わせると                                                                                                    | ルタル     選択エリアの右側にカーソルを合わせると       っくい     スクロールバーが表示されますので、       ンガ     該当の下地を選んでください。                                                                                                    | ガラス 6mm以上         金属板 0、3mm以上         アルミニウム合金板 0、5m         アルミニウム合金板 0、5m         不燃材料 (金属板以外)         下地材の種類によっては、追加         指定不燃アルミ複合板         燃アルミ複合板 選択*         不燃ソレイタfr (藤田産業様)         燃アルミ複合板 ロット№*         U999999999         ロットが複数ある場合は全て入力してください         不燃材料(金属板以外) 選択*         石こうボード 12mm以上         ブ・n 酸フルシングム酸 50000以上                                                                        | mm~15mm ※<br>D選択・入力が必要で                                                                                                | です。<br>出荷証明添付 <sup>*</sup><br>df<br>み可                                                   | ○                                                                                      | 外)の場合、                                     | <ul> <li>!注意!</li> <li>指定不燃了</li> <li>・ロットナン</li> <li>・山荷証明</li> <li>が必須とな</li> </ul> | 7ルミ複合板の <sup>3</sup><br>バーの入力<br>書 PDF の添付<br>ります。        | 昜合、 |
|                                                                                                    | スクロールバーが表示されますので、       >>ガ       シガ                                                                                                    | ガラス 6mm以上         金属板 0. 3mm以上         アルミニウム合金板 0. 5m         不燃材料 (金属板以外)         下地材の種類によっては、追加         指定不燃アルミ複合板         燃アルミ複合板 選択*         不燃ソレイタfr (藤田産業株)         燃アルミ複合板 ロット№*         U99999999         ロットが複数ある場合は全て入力してください         不燃材料(金属板以外) 選択*         石こうボード 12mm以上         ブ・1 酸フルシンム取 50000以上         ガラス 3mm以上         コンクリート                                                              | mm~15mm ※<br>D選択・入力が必要で                                                                                                | す。<br>山荷証明添付 <sup>*</sup><br>df<br>み可<br>不燃材<br>選択肢                                      | <ul> <li>○</li> <li>料(金属板以:<br/>が多く一度に)</li> </ul>                                     | <ul> <li>外)の場合、</li> <li>全ては表示さ</li> </ul> | !注意!<br>指定不燃ア<br><u>・ロットナン</u><br>・出荷証明<br>が必須とな                                      | 7ルミ複合板の <sup>1</sup><br>バーの入力<br>書 PDF の添付<br>ります。        | 易合、 |
| 石スクロールバーが表示されますので、                                                                                                    | っくい ありまた ありまた ありまた ありまた ありまた ありまた ありまた ありまた                                                                                                    | ガラス 6mm以上         金属板 0、3mm以上         アルミニウム合金板 0、5m         アルミニウム合金板 0、5m         不燃材料 (金属板以外)         下地材の種類によっては、追加         指定不燃アルミ複合板         燃アルミ複合板 選択*         不燃ソレイタfr (藤田産業株)         燃アルミ複合板 ロット№*         U999999999         ロットが複数ある場合は全て入力してください         不燃材料(金属板以外) 選択*         石こうボード 12mm以上         コンクリート         モルタル                                                                         | mm~15mm ※<br>D選択・入力が必要で                                                                                                | ·す。<br>出荷証明添付*<br>df<br>み可<br>不燃材<br>選択工                                                 | <ul> <li>○</li> <li>※料(金属板以:<br/>が多く一度に<br/>リアの右側に)</li> </ul>                         | 外)の場合、<br>全ては表示さ<br>カーソルを合う                | !注意!<br>指定不燃7<br>・ロットナン<br>・出荷証明<br>が必須とな<br>が必須とな<br>れません。<br>わせると                   | 7)ルミ複合板の <sup>1</sup><br>バーの入力<br>書 PDF の添付<br>ります。       | 景合、 |
| しっくい あ当の下地を選んでください。                                                                                                    | ンガ                                                                                                    | ガラス 6mm以上         金属板 0. 3mm以上         アルミニウム合金板 0. 5m         不燃材料 (金属板以外)         下地材の種類によっては、追加         指定不燃アルミ複合板         燃アルミ複合板 選択*         不燃ソレイタfr (藤田産業株)         燃アルミ複合板 ロット№*         U99999999         ロット№*         U99999999         ロット№         パケルミ複合板 ロット№*         U99999999         ロット№*         ブー酸ガルシンム取り回り         塩板以外) 選択*         石こうボード 12mm以上         コンクリート         モルタル         石 | mm~15mm ※<br>D選択・入力が必要で<br>「<br>「<br>「<br>「<br>「<br>「<br>」<br>「<br>一<br>一<br>一<br>一<br>一<br>一<br>一<br>一<br>一<br>一<br>一 | ·す。<br>山荷証明黍付 <sup>*</sup><br>df<br>み可<br>不燃材<br>選択正<br><u>ス</u> クロ-                     | <ul> <li>○</li> <li>※料(金属板以:<br/>が多く一度に<br/>リアの右側に:</li> <li>ールバーが表:</li> </ul>        | 外)の場合、<br>全ては表示さ<br>カーソルを合:<br>示されますの      | !注意!<br>指定不燃7<br><u>・ロットナン</u><br>・出荷証明<br>が必須とな<br>が必須とな<br>が必須とな<br>で、              | 7ルミ複合板の <sup>3</sup><br>バーの入力<br>書 PDF の添付<br>ります。        | 昜合、 |
|                                                                                                    |                                                                                                    | ガラス 6mm以上         金属板 0、3mm以上         アルミニウム合金板 0、5m         アルミニウム合金板 0、5m         不燃材料 (金属板以外)         下地材の種類によっては、追加         指定不燃アルミ複合板 選択。         不燃ソレイタfr (藤田産業隊)         燃アルミ複合板 ロット№*         U99999999         ロットが複数ある場合は全て入力してください         不燃材料(金属板以外) 選択*         石こうボード 12mm以上         コンクリート         モルタル         石         レっくい                                                                   | mm~15mm ※<br>選択・入力が必要で                                                                                                 | す。<br>出荷証明添付 <sup>1</sup><br>df<br>み可<br>不燃材<br>選択肢<br><u>選択</u> し<br><u>スクロー</u><br>志当の | <ul> <li>○</li> <li>※料(金属板以:<br/>が多く一度に:<br/>リアの右側に:<br/>ールバーが表<br/>の下地を選くで</li> </ul> | 外)の場合、<br>全ては表示さ<br>カーソルを合<br>示されますの       | !注意!<br>指定不燃7<br>・ロットナン<br>・出荷証明<br>が必須とな<br>が必須とな<br>が必須とな<br>で、                     | アルミ複合板の <sup>3</sup><br>バーの入力<br>書 PDF の添付<br>ります。        | 景合、 |

| ■施工場所                                                 |   |
|-------------------------------------------------------|---|
|                                                       |   |
|                                                       |   |
| 物件名"                                                  |   |
|                                                       |   |
| <b>坂</b> 大50又子ま ℃                                     |   |
| *** 〒 /赤 88 *                                         |   |
|                                                       |   |
| ↓「 ●●●/庄 旬w<br>位置が特定しやすいよう表記ください / 最大30文字まで 例)西側通路壁面  |   |
|                                                       |   |
| 施工位置 屋内外 *                                            |   |
| ○ 屋内 • 屋外                                             |   |
|                                                       |   |
| 施工場所 郵便番号                                             |   |
|                                                       |   |
|                                                       |   |
| 施工場所 住所*                                              |   |
| 兵庫県神戸市△区△△通2-2-2                                      |   |
| 都道府県からの入力をお願いします / 番地等の入力忘れにご注意ください                   | ] |
|                                                       |   |
| 施工面数                                                  |   |
| - 3 + ※防火施エラベルは2枚と入力されております<br>施工面数以上の防火施エラベルは発行できません |   |
| 予めご了承ください                                             |   |
|                                                       |   |
| 施工而建 (㎡)*                                             |   |
| - 6.75 +                                              |   |
| 合計面積を記入ください                                           |   |
|                                                       |   |
| ← 戻る → 次へ II 一時保存                                     |   |
|                                                       |   |
|                                                       |   |
| 弊社製品購人先(販売店様名)を人力します。                                 |   |
| ■材料                                                   |   |
|                                                       |   |
|                                                       |   |
| 弊社製品購入先                                               |   |
| 株式会社〇〇〇 □□□営業所                                        |   |
| 特徴もフロムすがマルココノださい。                                     |   |

| 13 メテ      | <del>「</del> ィアの品番を選 | 択しま  | す。                                                                                |         |         |               |                   |        |
|------------|----------------------|------|-----------------------------------------------------------------------------------|---------|---------|---------------|-------------------|--------|
| 1          | メディア                 |      |                                                                                   |         |         |               |                   |        |
|            |                      | ()   | (**())))))                                                                        | 2022. * |         |               |                   |        |
|            |                      | (mm) | /촹(m) <nm·< th=""><th>-2822&gt;</th><th>_</th><th></th><th></th><th></th></nm·<>  | -2822>  | _       |               |                   |        |
| Ŀ          | きがしてくたさい             |      |                                                                                   |         |         |               |                   |        |
|            | GM-ASM80             | >    |                                                                                   |         |         |               |                   | l      |
|            | GM-L-EHG             | >    |                                                                                   |         |         | 選択肢が多く        | 一度に全ては表示されません。    |        |
|            | GM-L-EHM             | >    |                                                                                   |         |         | <u>選択エリアの</u> | 右側にカーソルを合わせると     |        |
| (          | GM-H-EHG             | >    |                                                                                   | ÷       |         | <u>スクロールバ</u> | 一が表示されますので、       |        |
|            | GM-H-EHM             | >    |                                                                                   |         |         | 該当する品番        | を選んでください。         |        |
|            |                      | _    | む)を入力してく                                                                          | ださい / ロ | コットが複数な | δる場合は全て入      | 、力してください(+ボタンで12個 | まで入力可) |
| 14 続日      | ナて、幅(mm)をi           | 選択し  | ます。                                                                               |         |         |               |                   |        |
| <b>①</b> × | ディア 品番 / 幅           | (mm) | / 巻(m) <nm< th=""><th>-2822&gt;*</th><th></th><th></th><th></th><th></th></nm<>   | -2822>* |         |               |                   |        |
| )<br>E     | ましてください              |      |                                                                                   |         | ^       |               |                   |        |
|            | GM-ASM80             | >    | 1100                                                                              | >       |         |               |                   |        |
|            | GM-L-EHG             | >    | 1370                                                                              | >       |         |               |                   |        |
|            | GM-L-EHM             | >    |                                                                                   |         |         |               |                   |        |
|            | GM-H-EHG             | >    |                                                                                   |         |         |               |                   |        |
|            | GM-H-EHM             | >    |                                                                                   |         |         |               |                   |        |
|            |                      | ~    |                                                                                   |         | 1ットが複数な | ある場合は全てノ      | 入力してください(+ボタンで12個 | まで入力可) |
| 15 続日      | ナて、巻(m)を選            | 択しま  | す。                                                                                |         |         |               |                   |        |
| <b>①</b> × | (ディア 品番 / 幅          | (mm) | / 巻(m) <nm< th=""><th>-2822&gt;*</th><th></th><th></th><th></th><th></th></nm<>   | -2822>* |         |               |                   |        |
| Ĩ          | 選択してください             |      |                                                                                   |         | ^       |               |                   |        |
|            | GM-ASM80             | >    | 1100                                                                              | >       | 50      |               |                   |        |
|            | GM-L-EHG             | >    | 1370                                                                              | >       |         |               |                   |        |
|            | GM-L-EHM             | >    |                                                                                   |         |         |               |                   |        |
|            | GM-H-EHG             | >    |                                                                                   |         |         |               |                   |        |
|            | GM-H-FHM             | >    |                                                                                   |         |         |               |                   |        |
|            |                      | ,    |                                                                                   |         |         |               | .カしてください(+ボタンで12個 | まで入力可) |
| 16 選打      | 沢したメディア(品            | _番/幅 | 1/巻)が表示さ                                                                          | れます。    |         |               |                   |        |
|            |                      |      |                                                                                   |         |         |               |                   |        |
| <b>①</b> × | (ディア 品番 / 🗰          | 畐(mm | )/ 巻(m) <ni< th=""><th>M-2822&gt;</th><th>•</th><th></th><th></th><th></th></ni<> | M-2822> | •       |               |                   |        |
| G          | GM-H-EHG / 137       | 0/5  | D                                                                                 |         | ~       |               |                   |        |
|            |                      |      |                                                                                   |         |         |               |                   |        |

| 1    | メディアのロットナンバーを入力します                                                    | 0                            |                         |
|------|-----------------------------------------------------------------------|------------------------------|-------------------------|
|      | ①メディア                                                                 |                              |                         |
|      | ①メディア 品番 / 幅(mm) / 恭(m) <n< th=""><th>NM-2822&gt;*</th><th></th></n<> | NM-2822>*                    |                         |
|      | GM-H-EHG / 1370 / 50                                                  | ~                            |                         |
|      |                                                                       |                              |                         |
|      |                                                                       |                              |                         |
|      | ⊕⊐ット№°                                                                | ロットナンバーが                     | 「複数ある場合は                |
|      |                                                                       | 「+」ボタンを押 <sup>-</sup>        | 下して入力欄を増やし、             |
|      | 24412-11-11                                                           | 全てのロットナン                     | バーを入力してください。            |
|      | 10にまたは11に(本、司只会れ)を1 もに                                                | マノポさいノロットが振動なて頃合は合マスカー       | マイギナ1、() ギタンス12回ナス1 カゴ) |
|      | 「し例または「「例」(英・記号書で)を入力し                                                | (ください / ロットが複数のる場合は主(入力し     |                         |
| (18) | ラミネートの品番/幅/巻を選択し、ロッ                                                   | トナンバーを入力します。(手順は⑬~①<br>───── | ①メディアと同様です。)            |
|      | ②ラミネートフイルム                                                            |                              |                         |
|      |                                                                       |                              |                         |
|      |                                                                       |                              |                         |
|      | ②ラミネート 品番 / 幅(mm) / 巻(m)                                              | <nm-2822>*</nm-2822>         |                         |
|      | GM-CLM / 1380 / 50                                                    | ~                            |                         |
|      |                                                                       |                              |                         |
|      | (2) □ w k № *                                                         |                              |                         |
|      |                                                                       |                              |                         |
|      | 24D23-22-22                                                           |                              |                         |
|      |                                                                       |                              |                         |
|      | 10桁または11桁(英・記号含む)を入力し                                                 | てください / ロットが複数ある場合は全て入力し     | してください(+ボタンで12個まで入力可)   |
| (19) | 出力情報を入力します。                                                           |                              |                         |
|      | プリンターメーカーとインクを選択して、                                                   | 、プリンター名を入力します。               |                         |
|      | ■出力                                                                   |                              |                         |
|      |                                                                       |                              |                         |
|      |                                                                       |                              |                         |
|      | プリンターメーカー / インク <sup>*</sup>                                          | プリンター名                       |                         |
|      | 選択してください                                                              | A EPSON SC-S80650            |                         |
|      | セイコーエプソン(株) >                                                         | Ultra Chrome GS3 with Red    |                         |
|      | ㈱ミマキエンジニアリング >                                                        | Ultra Chrome GS2             | 業者 TEL                  |
|      | ㈱日本HP >                                                               | Ultra Chrome GSX             |                         |
|      | ローランド ディー.ジー.㈱ >                                                      | MCS™保証インク(SC-Sシリーズ搭載)        | )                       |
|      | ㈱OKIデータ・インフォテック >                                                     |                              |                         |
|      | - 計画工業時 、                                                             |                              |                         |

| ⑩ 出力業者を入力します。入力が完了したら、「次                                                                                                    | へ」ボタンを押下します。                                                             |
|----------------------------------------------------------------------------------------------------|--------------------------------------------------------------------------|
| 出力業者 社名 出力業者 申込者 同 ◀                                                                                                    | 責任者名     出力業者 TEL                                                        |
| ← 戻る → 次へ II 一時保存                                                                                                    | 申込者様と同じ場合は、こちらの記入で構いません。                                                 |
| ② 希望着日を選択します。                                                                                                    |                                                                          |
| 書類送付先入力                                                                                                    |                                                                          |
| <ul> <li>希望着日<sup>●</sup></li> <li>指定なし</li> <li>最短(3営業日内発送)</li> <li>日付指定</li> <li>※着日付指定の場合は3営業日以降の日付<br/>を入力してください</li> </ul> | 「指定なし」も基本的には3営業日内の発送となります。                                               |
| 22 送付先を選択・入力します。 完了したら、「確認」                                                                                                    | ーボタンを押下します。                                                              |
| 送付先選択 <sup>●</sup><br>○ 申込者へ送付 <b>●</b> その他へ送付 ●                                                                                 | 「申込者へ送付」の場合、ユーザー登録されている住所に送付します。<br>他へ送る場合は、「その他へ送付」を選択し、送付先情報を入力してください。 |
| 送付先 社名                                                                                                    |                                                                          |
| 株式会社▲▲▲                                                                                                    |                                                                          |
| <b>送付先 氏名<sup>●</sup></b><br>○川△郎                                                                                                |                                                                          |
| 送付先 郵便番号*<br>456-7890                                                                                                    |                                                                          |
| 送付先 住所 <sup>®</sup><br>東京都△区○○町3-3-3                                                                                             |                                                                          |
| 送付先 TEL <sup>*</sup><br>03-3333-3333                                                                                             |                                                                          |
| ← 戻る ✓ 確認 Ⅲ 一時保存                                                                                                    | Ę                                                                        |

| 中請フォ                                                 | -A-                                         |                                           |
|------------------------------------------------------|---------------------------------------------|-------------------------------------------|
| 10.00                                                |                                             |                                           |
| 1.225                                                | MATA                                        |                                           |
| 2-7-89                                               | 00074<br>8_0.0.8 +++ + 1 0                  |                                           |
| **                                                   | CMAR<br>1751-6467                           |                                           |
|                                                      | 10000-0000001-1-1<br>000111111              |                                           |
| 1208                                                 |                                             |                                           |
|                                                      | BARYNN, BART 1-B, FOODER NN, ARREN          |                                           |
| 24829-4<br>8<br>7494488<br>85                        | 2                                           |                                           |
|                                                      | 1<br>8.448 <b>000</b> 10                    |                                           |
|                                                      | 20Liko                                      |                                           |
| 120524                                               | 5                                           |                                           |
| 7882A                                                | BEYERALBAN                                  |                                           |
| 187618<br>AB Gyb                                     | Landon anna                                 |                                           |
| 187418<br>AS 288<br>887                              | ADDRE, F                                    |                                           |
| 826 <b>8</b>                                         | 11 000W AB                                  |                                           |
| AL                                                   |                                             |                                           |
|                                                      | 8608-8484A8777                              |                                           |
| 8.7.8.8 (+)                                          | EA                                          |                                           |
| MARNE?                                               | 2                                           |                                           |
| () A F + F<br>() A F + F<br>() A F + F<br>() A F + F | 1/20010102,1207,207)                        |                                           |
| n) / 8(n)<br>(AM 2822s                               | 00+10                                       |                                           |
|                                                      | 264/21111                                   |                                           |
| 1 / 201<br>(MM-2822                                  | Longer, care, and                           |                                           |
|                                                      | ②ロット版<br>246003 22 22                       |                                           |
| 7920-4<br>-8-/42                                     | ["ir/3-2.293@", "line Grosse G33 with Ref"] |                                           |
| 7929-8                                               | 1970A 30 3808-0<br>492.6 H                  |                                           |
|                                                      |                                             |                                           |
| LORE TR                                              |                                             |                                           |
| <b>Million</b>                                       |                                             |                                           |
| 611.24                                               | 460-28                                      |                                           |
| 54 293<br>54 293                                     |                                             |                                           |
| 615 6A                                               | 608ARO083-3-3                               |                                           |
| 448.75                                               | 0 100 100                                   |                                           |
|                                                      | <b>_</b>                                    |                                           |
| đ                                                    | 自請が完了しました。                                  |                                           |
|                                                      |                                             |                                           |
|                                                      | DO                                          |                                           |
| 2                                                    | 「毎日語フォーム                                    |                                           |
|                                                      |                                             |                                           |
|                                                      |                                             | ᇦᆍᆃᇴᇇᇇᇇᆠᆞᆠ                                |
|                                                      |                                             | 『請を受け付けました。                               |
|                                                      | 自動                                          | 信メールをご確認ください。                             |
|                                                      |                                             |                                           |
| ,                                                    | 自動返信メールが受信されない場合は以下                         | 原因が考えられます。                                |
| 1                                                    | 1.迷惑メール扱いとなっている ⇒ no                        | ly@kintoneapp.comからのメールを受信できるよう設定等ご確認ください |
|                                                      |                                             |                                           |
| 2                                                    | 2.フォーム送信時にエラーが発生している                        | ⇒ お手数ですが、別途お問い合わせください                     |
| 2                                                    | 2.フォーム送信時にエラーが発生している                        | ⇒ お手数ですが、別途お問い合わせください                     |

<mark>≪マイページ≫</mark>

マイページでは、各種申請のほか、ユーザー情報の編集、申請履歴の確認が可能です。

|                                                                                                    | ーサー                                                                                                    | 情報0.                                                                                                    | )編集                                                                                                    |                                                                                   |                                                      |               |                                  |                                    |                                  |        |       |  |
|----------------------------------------------------------------------------------------------------|----------------------------------------------------------------------------------------------------|----------------------------------------------------------------------------------------------------|----------------------------------------------------------------------------------------------------|-----------------------------------------------------------------------------------|------------------------------------------------------|---------------|----------------------------------|------------------------------------|----------------------------------|--------|-------|--|
| イペ <b>-</b>                                                                                                    | -ジの「                                                                                                    | 編集」                                                                                                    | ボタンを押下し                                                                                                    | ます。                                                                               |                                                      |               |                                  |                                    |                                  |        |       |  |
| ンドー                                                                                                    | エラストマ                                                                                                    | 7一 申訓                                                                                                    | 青用マイページ                                                                                                    |                                                                                   |                                                      |               |                                  |                                    |                                  |        |       |  |
| 種申請フォ                                                                                                    | -4                                                                                                    |                                                                                                    |                                                                                                    |                                                                                   |                                                      |               |                                  |                                    |                                  |        |       |  |
|                                                                                                    |                                                                                                    |                                                                                                    |                                                                                                    |                                                                                   |                                                      |               |                                  |                                    |                                  |        |       |  |
| <b>1−9−</b> ∰<br>00024                                                                                                    | 号 メー.<br>el_ir                                                                                                    | ルアドレス<br>nfo@bando                                                                                                    | ※ユーザーID<br>grp.com                                                                                                    |                                                                                   |                                                      |               |                                  |                                    |                                  |        |       |  |
| <b>灶名</b><br>株式会社●                                                                                                    | ●●工芸                                                                                                    | <b>営業所名</b><br>神戸営業所                                                                                                    | <b>部署名</b><br>製作部                                                                                                    |                                                                                   |                                                      |               |                                  |                                    |                                  |        |       |  |
| <b>氏名</b><br>〇山△太                                                                                                    |                                                                                                    |                                                                                                    |                                                                                                    |                                                                                   |                                                      |               |                                  |                                    |                                  |        |       |  |
| <b>郵便番号</b><br>123-456                                                                                                    | 住所<br>7 兵庫県神                                                                                                    | 「戸市0区00                                                                                                    | )町1-1-1                                                                                                    |                                                                                   |                                                      |               |                                  |                                    |                                  |        |       |  |
| 電話番号<br>078-111                                                                                                    | 携<br>-1111                                                                                                    | 帯電話番号(                                                                                                    | 緊急連絡先)                                                                                                    |                                                                                   |                                                      |               |                                  |                                    |                                  |        |       |  |
| <b>業種</b><br>看板製作会                                                                                                    | その他<br>:社                                                                                                    | 詳細                                                                                                    |                                                                                                    |                                                                                   |                                                      |               |                                  |                                    |                                  |        |       |  |
| 請履歴                                                                                                    |                                                                                                    |                                                                                                    |                                                                                                    |                                                                                   |                                                      |               |                                  |                                    |                                  |        |       |  |
| 电行状况                                                                                                    | 受付番号                                                                                                    | 申請書類                                                                                                    | 下地 施工内容 メディア                                                                                                    | ラミネートフイルム 発行日 発送方法 管                                                              | 理番号                                                  |               |                                  |                                    |                                  |        |       |  |
| /EB                                                                                                    | 目請ユ-                                                                                                    | ーザー                                                                                                    | 登録                                                                                                    |                                                                                   |                                                      |               |                                  |                                    |                                  |        |       |  |
| ])                                                                                                    |                                                                                                    | •                                                                                                    |                                                                                                    |                                                                                   | (2)                                                  |               |                                  |                                    |                                  |        |       |  |
| 」<br>注意事項                                                                                                    |                                                                                                    |                                                                                                    |                                                                                                    |                                                                                   | ユーザー                                                 | -情報登録         |                                  |                                    |                                  |        |       |  |
| ≩録情 <sup>™</sup>                                                                                                    | 報変更に                                                                                                    | ついて                                                                                                    |                                                                                                    |                                                                                   |                                                      |               |                                  |                                    |                                  |        |       |  |
| ιーザー番<br>くールアド                                                                                                    | 号以外の全<br>レスを変更:                                                                                                    | てが変更可能<br>される場合、                                                                                                    | 能です。<br>変更後に自動返信メールが履                                                                                                    | <b>届くことをご確認ください。</b>                                                              |                                                      |               |                                  |                                    |                                  |        |       |  |
|                                                                                                    |                                                                                                    |                                                                                                    |                                                                                                    |                                                                                   |                                                      |               |                                  |                                    |                                  |        |       |  |
|                                                                                                    |                                                                                                    |                                                                                                    |                                                                                                    |                                                                                   |                                                      |               |                                  |                                    |                                  |        |       |  |
|                                                                                                    |                                                                                                    |                                                                                                    |                                                                                                    |                                                                                   |                                                      |               |                                  |                                    |                                  |        |       |  |
| ر~]<br>تر                                                                                                    | ボタンを                                                                                                    | を押下                                                                                                    | します。以降は、                                                                                                    | ユーザー登録手順の②                                                                        | )~④と同                                                | 様です。          |                                  |                                    |                                  |        |       |  |
| 、へ」<br>「中<br>「                                                                                                    | ボタン<br>請履歴                                                                                                    | を押下<br>の確認                                                                                                    | します。以降は:<br>烈                                                                                                    | ユーザー登録手順の②                                                                        | )~④と同                                                | 様です。          |                                  |                                    |                                  |        |       |  |
| く<br>「<br>申<br>注<br>に<br>て                                                                                                    | ボタン<br>清履歴<br>て申請                                                                                                    | を押下<br>の確認<br>内容を                                                                                                    | します。以降は:<br>22<br>-確認後、マイペ                                                                                                    | ューザー登録手順の②<br>ジ下の申請履歴に情                                                           | 2~④と同                                                | 様です。<br>央されます | ° o                              |                                    |                                  |        |       |  |
| く<br>す<br>に<br>ンド-                                                                                                    | ボタンを<br>請履歴<br>て申請<br>-エラス                                                                                                    | を押下<br>の確認<br>内容を                                                                                                    | します。以降は:<br>2<br>・確認後、マイペ<br>申請用マイページ                                                                                                    | ユーザー登録手順の②<br>ージ下の申請履歴に情                                                          | )~④と同<br>青報が反り                                       | 様です。<br>央されます | ō                                |                                    |                                  |        |       |  |
| くへ」、<br>申詞<br>社に「                                                                                                    | ボタンを<br>請履歴<br>て申請<br>-エラス                                                                                                    | を押下<br>の確認<br>内容を<br>トマー                                                                                                    | します。以降は.<br>22<br>:確認後、マイペ<br>申請用マイページ                                                                                                    | ューザー登録手順の②<br>ージ下の申請履歴に情                                                          | ②~④と同                                                | 様です。<br>央されます | o                                |                                    |                                  |        |       |  |
| スヘ」;<br>申詞<br>社にこう<br>ジドー<br>S種申請。                                                                                                    | ボタン?<br>請履歴<br>て申請<br>-エラス                                                                                                    | を押下<br>の確認<br>内容を<br>トマー                                                                                                    | します。以降は:<br>2<br>-確認後、マイペ<br>申請用マイページ                                                                                                    | ユーザー登録手順の②<br>ージ下の申請履歴に情                                                          | )~④と同<br>青報が反明                                       | 様です。<br>央されます | ō                                |                                    |                                  |        |       |  |
| スヘ」;<br>申詞<br>社(こ <sup></sup>                                                                                                    | ボタンを<br>請履歴<br>て申請<br>-エラス                                                                                                    | を押下<br>の確認<br>内容を<br>トマー                                                                                                    | します。以降は:<br>2<br>確認後、マイペ<br>申請用マイページ                                                                                                    | ユーザー登録手順の②<br>ージ下の申請履歴に情                                                          | 〕~④と同<br>青報が反時                                       | 様です。<br>央されます | °                                |                                    |                                  |        |       |  |
| スペリ;<br>申読<br>社にこう<br>3種申請<br>00024                                                                                                    | ボタンな<br>請履歴<br>て申請<br>-エラス<br><sup>77-ム</sup>                                                                                                    | を押下<br>の確認<br>内容を<br>トマー                                                                                                    | します。以降は.<br>22<br>:確認後、マイペ<br>申請用マイページ                                                                                                    | ユーザー登録手順の②<br>ージ下の申請履歴に情                                                          | )~④と同                                                | 様です。<br>快されます | •<br>•                           |                                    |                                  |        |       |  |
| スペリ;<br>申<br>記<br>社<br>に<br>-<br>ジド-<br>3種申請<br>2<br>-<br>ザ-<br>0024<br>社名<br>株式会社                                                                                                    | ボタンで<br>清履歴<br>て申請<br>-エラス<br>パーム                                                                                                    | を押下<br>の確認<br>内容を<br>トマー                                                                                                    | します。以降は<br>2<br>2<br>3<br>3<br>3<br>4<br>4<br>4<br>5<br>4<br>4<br>5<br>4<br>4<br>5<br>4<br>5<br>4<br>5<br>4<br>5<br>4<br>5<br>4<br>5<br>4<br>5<br>4<br>5<br>4<br>5<br>4<br>5<br>4<br>5<br>4<br>5<br>4<br>5<br>4<br>5<br>4<br>5<br>5<br>5<br>5<br>5<br>5<br>5<br>5<br>5<br>5<br>5<br>5<br>5 | ユーザー登録手順の②<br>ージ下の申請履歴に情                                                          | )~④と同<br>青報が反B                                       | 様です。<br>央されます | ° °                              |                                    |                                  |        |       |  |
| スペリ;<br>申<br>社にこ<br>ンドー<br>2ザー<br>00024<br>社名<br>株式会社<br>5.8<br>〇山ム太                                                                                                    | ボタンで<br>清履歴<br>て申請<br>-エラス                                                                                                    | を押下<br>の確認<br>内容を<br>トマー                                                                                                    | します。以降は:<br>2<br>F確認後、マイペ<br>申請用マイページ<br><sup>L2, ※ユーザーID</sup><br>andogrp.com                                                                                                    | ユーザー登録手順の②<br>ージ下の申請履歴に情                                                          | )~④と同                                                | 様です。<br>央されます | 0                                |                                    |                                  |        |       |  |
| マージー<br>マージー<br>マージ<br>マージ                                                                                                    | ボタン?<br>清履歴<br>-エラス<br><sup>27-ム</sup>                                                                                                    | を押下<br>の確認<br>内容を<br>トマー<br>メールアド<br>el_info@b<br>#声<br>:<br>:::::::::::::::::::::::::::::::::                                        | します。以降は:<br>2<br>3<br>3<br>3<br>3<br>4<br>4<br>4<br>5<br>4<br>4<br>5<br>4<br>5<br>4<br>5<br>4<br>5<br>4<br>5<br>4<br>5<br>4<br>5<br>4<br>5<br>4<br>5<br>4<br>5<br>4<br>5<br>4<br>5<br>4<br>5<br>4<br>5<br>4<br>5<br>4<br>5<br>5<br>5<br>5<br>5<br>5<br>5<br>5<br>5<br>5<br>5<br>5<br>5     | ユーザー登録手順の②<br>ージ下の申請履歴に竹                                                          | )~④と同                                                | 様です。<br>央されます |                                  |                                    |                                  | -覧で表示さ |       |  |
| マーリンドー<br>社にこ<br>ンドー<br>シーザー<br>00024<br>社株式会社<br>株式会社<br>数の優勝署<br>123-45<br>電話番号<br>075-11                                                                                                    | ボタンで<br>清履歴<br>て申請<br>-エラス<br><sup>27-ム</sup><br><sup>(編)</sup><br>-モラス<br><sup>(編)</sup><br>-モラス<br><sup>(編)</sup><br>( <sup>67</sup> ) ( <sup>4</sup> , <sup>64</sup> )                                                                                                    | を押下<br>の確認<br>内容を<br>トマー<br>メールアド<br>は<br>ポープ<br>パープ<br>・<br>***<br>***                                                               | します。以降は<br>2<br>3<br>3<br>3<br>3<br>4<br>4<br>4<br>4<br>5<br>4<br>5<br>4<br>5<br>4<br>5<br>5<br>5<br>5<br>5<br>5<br>5<br>5<br>5<br>5<br>5<br>5<br>5                                                                                                    | ユーザー登録手順の②<br>ージ下の申請履歴に竹                                                          | )~④と同<br>青報が反B                                       | 様です。          | 。<br>。<br>過去 <i>0</i><br>是非:     | D申請「<br>ご活用く                       | 内容が-<br>ださい。                     | -覧で表示さ |       |  |
| スペリン<br>申<br>社に<br>ンドー<br>2ザー<br>00024<br>社株式会社<br>数集番号<br>123-45<br>第23-45<br>第23-5<br>第23-5<br>第23-5<br>第23-5<br>第23-5<br>第<br>7<br>第<br>7<br>第<br>7<br>第<br>7<br>第<br>7<br>7<br>7<br>7<br>7<br>7<br>7<br>7<br>7<br>7<br>7<br>7<br>7                                                                                                    | ボタンで<br>清履歴<br>て申請<br>-エラス<br>パーム<br>(本)<br>(67 住兵単<br>(57 住兵単<br>(57 住兵単))<br>(57 住兵単)<br>(57 住兵単)<br>(57 住兵単)<br>(57 住兵単)<br>(57 住兵単)<br>(57 住兵単)<br>(57 住兵単)<br>(57 住兵単)<br>(57 住兵単)<br>(57 住兵単)<br>(57 住兵)<br>(57 住兵)<br>(57 住)<br>(57 住)<br>(57 t)<br>(57 t)<br>(                                                                                                    | を押下<br>の確認<br>内容を<br>トマー<br>メールアドD<br>ele_info@b<br>:: ##戸市C<br>:: ##戸市C<br>:: ##戸市C                                                  | します。以降は<br>2<br>3<br>3<br>4<br>4<br>4<br>4<br>4<br>4<br>4<br>4<br>5<br>4<br>4<br>4<br>5<br>4<br>5<br>4<br>5<br>4<br>5<br>4<br>5<br>4<br>5<br>4<br>5<br>5<br>5<br>5<br>5<br>5<br>5<br>5<br>5<br>5<br>5<br>5<br>5                                                                            | ユーザー登録手順の②<br>ージ下の申請履歴に情                                                          | )~④と同<br>青報が反B                                       | 様です。<br>快されます | 。<br>過去0<br>是非こ                  | D申請r<br>ご活用<                       | 内容が-                             | -覧で表示さ | :れます。 |  |
| <ul> <li>スページ:</li> <li>申前:</li> <li>ンドー</li> <li>エーザーの0024</li> <li>社名</li> <li>エーザーの0024</li> <li>第123-45</li> <li>第123-45</li> <li>第123-45</li> <li>第123-45</li> <li>第123-45</li> <li>第123-45</li> <li>第123-45</li> </ul>                                                                                                    | ボタン?<br>清履歴<br>-エラス<br>/オーム<br>編<br>-エラス<br>/オーム<br>(4)<br>(4)<br>(4)<br>(4)<br>(4)<br>(4)<br>(4)<br>(4)                                                                                                    | を押下<br>の確認<br>内容を<br>トマー<br>メールアドロ<br>el_info@<br>業売<br>環神戸市C<br>携帯電話<br>の他詳細                                                         | します。以降は:<br>2<br>3<br>3<br>3<br>3<br>4<br>4<br>4<br>5<br>4<br>4<br>5<br>4<br>4<br>5<br>4<br>5<br>4<br>5<br>4<br>5<br>4<br>5<br>4<br>5<br>4<br>5<br>4<br>5<br>4<br>5<br>5<br>5<br>5<br>5<br>5<br>5<br>5<br>5<br>5<br>5<br>5<br>5                                                            | ユーザー登録手順の②<br>ージ下の申請履歴に情                                                          | )~④と同<br>青報が反助                                       | 様です。          | 。<br>過去0<br>是非こ                  | D申請<br>ご活用<                        | 内容が-<br>ださい。                     | -覧で表示さ | :れます。 |  |
| <ul> <li>マージー</li> <li>社にこ</li> <li>ンドー</li> <li>ユーザー</li> <li>シレドー</li> <li>シロシス</li> <li>社株式会社</li> <li>社株式会社</li> <li>主、シレトー</li> <li>シレンドー</li> <li>二、シレトー</li> <li>二、シレト</li> <li>二、シレト</li> <li>二、シレト</li> <li>二、シレ</li> <li>二、シレ</li> <li>二、シレ</li></ul>                                                                                                    | ボタンで<br>清履歴<br>て申請<br>-エラス<br><sup>77-ム</sup><br><sup>(編)</sup><br>-37-ム<br><sup>(編)</sup><br>-37-ム<br><sup>(編)</sup><br><sup>(編)</sup><br>-37-ム<br><sup>(編)</sup><br><sup>(編)</sup><br><sup>(]</sup><br><sup>(]</sup> | を<br>押下<br>の<br>確<br>記                                                                                                    | します。以降は<br>2<br>3<br>3<br>3<br>3<br>4<br>4<br>4<br>4<br>5<br>4<br>4<br>5<br>4<br>5<br>4<br>5<br>5<br>5<br>5<br>5<br>5<br>5<br>5<br>5<br>5<br>5<br>5<br>5                                                                                                    | ユーザー登録手順の②<br>ージ下の申請履歴に竹                                                          | )~④と同                                                | 様です。          | 。<br>過去0<br>是非こ                  | D申請「<br>ご活用く                       | <b>内容が-</b><br>ださい。              | -覧で表示さ | :れます。 |  |
| <ul> <li>スペリン</li> <li>申</li> <li>社</li> <li>ンドー</li> <li>スーザー</li> <li>の0024</li> <li>社名</li> <li>基名</li> <li>シリムス</li> <li>繁化素合わ</li> <li>第二、</li> <li>第二、<td>ボタン?<br/>清履歴<br/>て申請<br/>-エラス<br/>パーム<br/>(編<br/>-エラス<br/>パーム<br/>(編<br/>-エラス<br/>(7<br/>(年)<br/>(67)(年)<br/>(4)(年)<br/>(67)(年)<br/>(4)(年)<br/>(4)(1)(1)(1)(1)(1)(1)(1)(1)(1)(1)(1)(1)(1)</td><td>を押下<br/>の確認<br/>内容を<br/>トマー<br/>メールアドロ<br/>el_info@<br/>業<br/>デ<br/>売<br/>市で<br/>の他詳細</td><td>します。以降は:<br/>2<br/>2<br/>3<br/>3<br/>3<br/>4<br/>4<br/>4<br/>5<br/>4<br/>4<br/>4<br/>5<br/>4<br/>4<br/>5<br/>4<br/>4<br/>5<br/>4<br/>5<br/>4<br/>5<br/>4<br/>5<br/>5<br/>5<br/>5<br/>5<br/>5<br/>5<br/>5<br/>5<br/>5<br/>5<br/>5<br/>5</td><td>ユーザー登録手順の②<br/>ージ下の申請履歴に情</td><td>)~④と同<br/>青報が反B<br/><sub>メディア</sub></td><td>様です。<br/>快されます</td><td>。<br/>過去0<br/>是非こ<br/><sup>発行</sup></td><td>D申請「<br/>ご活用く<br/><sup>発送方</sup></td><td>内容が-<br/>ださい。<br/><sup>管理番</sup>号</td><th>-覧で表示さ</th><td>:れます。</td><td></td></li></ul> | ボタン?<br>清履歴<br>て申請<br>-エラス<br>パーム<br>(編<br>-エラス<br>パーム<br>(編<br>-エラス<br>(7<br>(年)<br>(67)(年)<br>(4)(年)<br>(67)(年)<br>(4)(年)<br>(4)(1)(1)(1)(1)(1)(1)(1)(1)(1)(1)(1)(1)(1)                                                                                                    | を押下<br>の確認<br>内容を<br>トマー<br>メールアドロ<br>el_info@<br>業<br>デ<br>売<br>市で<br>の他詳細                                                           | します。以降は:<br>2<br>2<br>3<br>3<br>3<br>4<br>4<br>4<br>5<br>4<br>4<br>4<br>5<br>4<br>4<br>5<br>4<br>4<br>5<br>4<br>5<br>4<br>5<br>4<br>5<br>5<br>5<br>5<br>5<br>5<br>5<br>5<br>5<br>5<br>5<br>5<br>5                                                                                          | ユーザー登録手順の②<br>ージ下の申請履歴に情                                                          | )~④と同<br>青報が反B<br><sub>メディア</sub>                    | 様です。<br>快されます | 。<br>過去0<br>是非こ<br><sup>発行</sup> | D申請「<br>ご活用く<br><sup>発送方</sup>     | 内容が-<br>ださい。<br><sup>管理番</sup> 号 | -覧で表示さ | :れます。 |  |
| スページ<br>申 11<br>注 ン ドー-<br>シ ドー-<br>シ ドー-<br>シ ドー-<br>ジ ドー-<br>シ ドー-<br>シ ー-<br>シ ドー-<br>シ ー-<br>シ ー-<br>シー-<br>シ ー-<br>シ ー-<br>シ ー-<br>シ ー-<br>シーー-<br>シーー<br>シーー-<br>シ ー-<br>シ ー-<br>シーー-<br>シーー-<br>ン<br>ン<br>ン<br>ン<br>ン<br>ン<br>ン<br>ン<br>ン<br>ン<br>ン<br>ン<br>ン                                                                                                    | ボタン?<br>清履歴<br>て申請<br>-エラス<br>/オーム<br>編<br>-エラス<br>/オーム<br>編<br>-エラス<br>/オーム<br>(第<br>一<br>で<br>・<br>(<br>7<br>(<br>集)<br>-<br>(<br>7)<br>(<br>5)<br>(<br>7)<br>(<br>7)<br>(<br>7)<br>(<br>7)<br>(<br>7)<br>(<br>7)                                                                                                    | を押下<br>の確認<br>内容を<br>トマー<br>メールア <sup>COD</sup><br><sup>メールアCOD</sup><br><sup>メールアCOD</sup><br><sup>第神戸市CC</sup><br><sup>第神戸市CC</sup> | します。以降は:<br>2<br>2<br>3<br>3<br>3<br>4<br>4<br>4<br>5<br>4<br>4<br>5<br>4<br>4<br>5<br>4<br>5<br>4<br>5<br>5<br>4<br>5<br>5<br>5<br>5<br>5<br>5<br>5<br>5<br>5<br>5<br>5<br>5<br>5                                                                                                    | ユーザー登録手順の②<br>ジ下の申請履歴に情<br>第二内容<br>第二内容<br>第二人下7 ■16 1F ●●●<br>星 看板<br>545.55m/3面 | )~④と同<br>青報が反助<br>メディア<br>GM-H-EHG<br>1370mmx5<br>Om | 様です。<br>快されます | 。<br>過去0<br>是非こ<br><sup>務行</sup> | D申請<br>「活用く<br><sup>発送方</sup><br>未 | 内容が-<br>ださい。<br><sup>営理番</sup> 号 | -覧で表示さ | :れます。 |  |